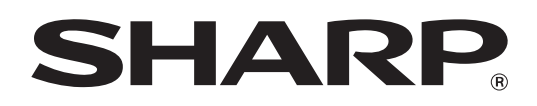

MODELLO: MX-2300N MX-2700N

SISTEMA MULTIFUNZIONE DIGITALE A COLORI

# Guida all'installazione del software

Tenere questo manuale a portata di mano e consultarlo in caso di necessità.

Grazie per aver acquistato questo prodotto. Il presente manuale descrive le modalità di installazione e configurazione del software in modo da poter utilizzare la macchina come stampante o scanner di un computer.

Descrive inoltre le modalità di installazione dei driver e del software della stampante da utilizzare durante l'installazione dei kit di espansione e del driver dello scanner.

Se il software non si installa correttamente o è necessario rimuovere l'applicazione, consultare la sezione "INSTALLAZIONE" nel manuale a sé stante "Risoluzione dei problemi".

#### Nota

- Le spiegazioni della guida presumono una sufficiente conoscenza di Windows o Macintosh.
- Per informazioni sul sistema operativo, consultare il relativo manuale o la Guida in linea.
- Le spiegazioni delle schermate e delle procedure riportate nel presente manuale si riferiscono principalmente a Windows<sup>®</sup> XP in ambienti Windows<sup>®</sup>, e a Mac OS X versione 10.3.9 in ambienti Macintosh. Le schermate possono variare a seconda della versione del sistema operativo.
- Ogni volta che "MX-xxxx" appare nel manuale, sostituire "xxxx" con il nome del proprio modello.
- Il manuale contiene riferimenti alla funzione fax. Tuttavia, tale funzione non è disponibile in alcuni paesi e regioni.
- Il presente manuale è stato preparato con estrema attenzione. In caso di commenti o domande ad esso relativi, contattare il rivenditore o il responsabile autorizzato per l'assistenza di zona.
- Questo prodotto è stato sottoposto ad un controllo di qualità e procedure di ispezione molto rigorose. Nel caso improbabile in cui si rilevi un difetto o un altro problema, contattare il rivenditore o il responsabile autorizzato per l'assistenza più vicino.
- Ad eccezione dei casi previsti dalla legge, SHARP non è responsabile per malfunzionamenti verificatisi durante l'utilizzo del prodotto o delle sue opzioni o per rotture dovute a errato funzionamento del prodotto e delle sue opzioni o per altre rotture o per qualsiasi altro danno che si possa verificare a causa dell'uso del prodotto.

#### Avvertenza

- Non sono consentite la copia, l'adattamento o la traduzione del contenuto del presente manuale senza previa autorizzazione scritta, salvo i casi previsti dalle leggi sui diritti d'autore.
- Tutte le informazioni contenute nel presente manuale sono soggette a modifica senza preavviso.

#### Illustrazioni, pannello di controllo e pannello a sfioramento riportati nel presente manuale

Le periferiche sono generalmente moduli acquistabili separatamente; alcuni modelli, tuttavia, comprendono alcune periferiche nell'apparecchiatura standard.

Le istruzioni presenti nel manuale presumono l'installazione di un vassoio a destra e un supporto/2x500 cassetto fogli carta. Per illustrare ulteriormente alcune funzioni e impieghi, alcune spiegazioni presuppongono l'installazione di ulteriori periferiche.

Le schermate di visualizzazione, i messaggi e i nomi dei tasti mostrati nel presente manuale possono differire da quelli presenti sulla macchina per miglioramenti e modifiche alla stessa.

### LICENZA SOFTWARE

La LICENZA SOFTWARE verrà visualizzata durante l'installazione dal CD-ROM. L'uso di tutto o di qualsiasi parte del software presente nel CD-ROM o nella macchina determina il consenso alle condizioni della LICENZA SOFTWARE.

## SOMMARIO

### OPERAZIONI PRELIMINARI

#### 1 ALL'INSTALLAZIONE DEL SOFTWARE

| CD-ROM E SOFTWARE                 | 2 |
|-----------------------------------|---|
| • SOFTWARE CD-ROM                 | 2 |
| • ALTRI CD-ROM                    | 1 |
| VERIFICA DEI REQUISITI DI SISTEMA | 5 |
| REQUISITI HARDWARE E SOFTWARE     | 5 |
| • REQUISITI DEI DRIVER            | 3 |
| CONNESSIONE DELLA STAMPANTE       | 7 |
| CONNESSIONE AD UNA RETE           | 7 |
| CONNESSIONE DELLA MACCHINA        |   |
| TRAMITE CAVO USB (Windows)        | 7 |
|                                   |   |

#### 2 CONFIGURAZIONE IN AMBIENTE WINDOWS

#### INSTALLAZIONE DEL DRIVER DELLA

| STAMPANTE/DRIVER PC-FAX8                                   |
|------------------------------------------------------------|
| • MACCHINA CONNESSA AD UNA RETE                            |
| CONNESSIONE DELLA MACCHINA                                 |
| TRAMITE CAVO USB 15                                        |
| <ul> <li>USO DELLA MACCHINA COME STAMPANTE</li> </ul>      |
| CONDIVISA 20                                               |
| <ul> <li>UTILIZZO DEI DRIVER STANDARD DI STAMPA</li> </ul> |
| PS DI WINDOWS (Windows 98/Me/NT 4.0) 22                    |
| CONFIGURAZIONE DEL DRIVER DELLA                            |
| STAMPANTE PER GLI ACCESSORI                                |
| INSTALLATI SULLA MACCHINA                                  |
| INSTALLAZIONE DEL PRINTER STATUS                           |
| MONITOR                                                    |
| INSTALLAZIONE DEL DRIVER DELLO                             |
| SCANNER                                                    |
|                                                            |

### **3** CONFIGURAZIONE IN AMBIENTE MACINTOSH

| MAC OS X (DA v10.3.3 A 10.4) | . 30 |
|------------------------------|------|
| MAC OS X (v10.2.8)           | . 33 |
| MAC OS X (v10.1.5)           | . 36 |
| DA MAC OS 9.0 A 9.2.2        | . 38 |

#### 4 INFORMAZIONI UTILI

#### 

## **1** OPERAZIONI PRELIMINARI ALL'INSTALLAZIONE DEL SOFTWARE

Il presente capitolo descrive i programmi software che consentono di utilizzare la stampante e le funzioni scanner della macchina, i CD-ROM contenenti il software e le pagine in cui sono reperibili le procedure di installazione.

## **CD-ROM E SOFTWARE**

Il software utilizzabile con la macchina è disponibile nei CD-ROM forniti in dotazione con la macchina e i kit di espansione. Prima di installare il software, accertarsi che il computer e la macchina dispongano dei requisiti di sistema descritti nella sezione "VERIFICA DEI REQUISITI DI SISTEMA" (pagina 5).

### SOFTWARE CD-ROM

Il "Software CD-ROM" contiene il driver della stampante e altri software. Il "Software CD-ROM" è composto da 2 dischi.

#### Disc 1

#### Software per Windows

#### Driver di stampante

Questi driver consentono di utilizzare la macchina come stampante.

#### Driver di stampante PCL6 e PCL5c

La macchina supporta i linguaggi per il controllo delle operazioni di stampa Hewlett-Packard PCL6 e PCL5c. Si consiglia di utilizzare il driver di stampante PCL6. Se la stampa con alcuni tipi di programmi più datati non risulta possibile con il driver PCL6, installare la versione PCL5c.

Driver di stampante PS

Il driver di stampante PS supporta il linguaggio di descrizione della pagina PostScript 3 sviluppato da Adobe Systems Incorporated.

• Driver PPD

Il driver PPD consente alla macchina di utilizzare il driver di stampante standard PS di Windows. MACCHINA CONNESSA AD UNA RETE (pagina 8)

IN CONNESSIONE DELLA MACCHINA TRAMITE CAVO USB (pagina 15)

#### • Printer Status Monitor (Utilizzabile solo se la macchina è collegata ad una rete. )

Consente di monitorare lo stato della macchina dallo schermo del computer. INSTALLAZIONE DEL PRINTER STATUS MONITOR (pagina 26)

#### Disc 2

#### **Software per Windows**

#### • Driver PC-Fax

Consente di inviare un file dal computer come fax utilizzando la stessa procedura per stampare il file. (Quando è installata l'opzione fax)

Anche se non è installata la funzione fax, è possibile aggiornare il driver PC-Fax utilizzando il CD-ROM fornito in dotazione con il kit di espansione per Internet fax per poter inviare un file dal computer come Internet fax nello stesso modo in cui si stampa un file.

INSTALLAZIONE DEL DRIVER DELLA STAMPANTE/DRIVER PC-FAX (pagina 8)

#### Il software seguente può essere utilizzato solo se la macchina è collegata ad una rete.

#### • Driver dello scanner (Driver TWAIN)

Consente di utilizzare la funzione scanner della macchina a partire da un'applicazione software compatibile con lo standard TWAIN.

INSTALLAZIONE DEL DRIVER DELLO SCANNER (pagina 28)

#### Printer Administration Utility

Permette all'amministratore di monitorare la macchina e di configurarne le impostazioni da un computer. Per installare e utilizzare l'applicazione Printer Administration Utility, consultare il file Readme e il manuale in formato PDF contenuti nel "Software CD-ROM" (Disc 2). Il file Readme e il manuale si trovano nella cartella del CD-ROM riportata di seguito. (Nel percorso indicato di seguito, sostituire la "R" con l'unità CD-ROM del computer in uso.)

R:\Sadmin\Documents\Italian

#### Software per Macintosh

#### • File PPD

Si tratta del file di descrizione della stampante che consente di utilizzare la macchina come una stampante compatibile con PostScript 3. Il kit d'espansione PS3 è necessario per utilizzare la macchina in ambiente Macintosh.

IS MAC OS X (DA v10.3.3 A 10.4) (pagina 30)

MAC OS X (v10.2.8) (pagina 33)

R MAC OS X (v10.1.5) (pagina 36)

DA MAC OS 9.0 A 9.2.2 (pagina 38)

In ambiente Macintosh, è possibile installare il kit d'espansione PS3 per utilizzare la macchina come una stampante di rete.

Il driver dello scanner e il driver PC-Fax non possono essere utilizzati con Macintosh.

### **ALTRI CD-ROM**

#### CD-ROM "PRINTER UTILITIES" fornito in dotazione con il kit d'espansione PS3 (per Windows/Macintosh)

Contiene i font del display utilizzati con il driver di stampante PS. (Installare il driver di stampante PS e il file PPD per Macintosh dal "Software CD-ROM") INSTALLAZIONE DEI FONT DI DISPLAY PS (pagina 40)

#### CD-ROM "PRINTER UTILITIES" fornito in dotazione con il kit di espansione per Internet fax (per Windows)

Utilizzare questo CD-ROM per aggiornare il driver PC-Fax presente nel "Software CD-ROM" in modo da poter inviare Internet fax (Funzione PC-I-Fax).

Se si desidera utilizzare la funzione PC-I-Fax, installare prima il driver PC-Fax dal "Software CD-ROM", quindi eseguire il programma di installazione presente nel CD-ROM. Se il driver PC-Fax è già installato, eseguire solo il programma di installazione. (Non è necessario reinstallare il driver PC-Fax)

INSTALLAZIONE DEL DRIVER DELLA STAMPANTE/DRIVER PC-FAX (pagina 8)

#### CD-ROM "Sharpdesk/Network Scanner Utilities" (per Windows)

Questo disco contiene il software che consente di ottenere il massimo dalle immagini digitalizzate con la macchina. Il software comprende fra l'altro il programma "Sharpdesk", un'applicazione di gestione dei documenti del desktop che consente la gestione integrata delle immagini digitalizzate e dei file creati con una vasta gamma di applicazioni. Per utilizzare la funzione "Scansione su desktop", è necessario installare dal CD-ROM il "Network Scanner Tool". Per installare e utilizzare il software del CD-ROM, consultare la guida "Sharpdesk istruzioni di installazione" fornita in dotazione.

## **VERIFICA DEI REQUISITI DI SISTEMA**

### **REQUISITI HARDWARE E SOFTWARE**

Prima dell'installazione del software descritto in questo manuale, assicurarsi che il computer soddisfi i seguenti requisiti.

|                                 | Windows                                                                                                    | Macintosh* <sup>5</sup>                                                                        |
|---------------------------------|----------------------------------------------------------------------------------------------------|------------------------------------------------------------------------------------------------|
| Sistema operativo <sup>*1</sup> | Windows 98, Windows Me,<br>Windows NT Workstation 4.0 (Service Pack 5 o versione<br>successiva)* <sup>2</sup> , Windows 2000 Professional, Windows XP<br>Professional, Windows XP Home Edition, Windows 2000<br>Server, Windows Server 2003 | Mac OS da 9.0 a 9.2.2,<br>Mac OS X v10.1.5,<br>Mac OS X v10.2.8,<br>Mac OS X da v10.3.3 a 10.4 |
| Tipo di computer                | Computer compatibile IBM PC/AT<br>dotato di scheda LAN 10Base-T/100Base-TX o per standard<br>di porta USB 2.0 <sup>*3/</sup> 1.1 <sup>*4</sup> .                                                                                            | Un ambiente in cui possono<br>operare interamente i sistemi<br>operativi elencati in           |
| Display                         | 800 x 600 dot (SVGA), 256 colori (o superiore)                                                                                                    | precedenza.                                                                                    |
| Altri requisiti hardware        | Un ambiente che consente a qualsiasi sistema operativo precedente di operare perfettamente.                                                                                                    |                                                                                                |

\*1 La stampa non è possibile in modalità MS-DOS.

- \*2 USB non supportato. Il driver dello scanner non può essere installato.
- \*3 La porta USB 2.0 della macchina trasferirà i dati alla velocità specificata dallo standard USB 2.0 (Hi-Speed) solo se il driver Microsoft USB 2.0 è preinstallato sul computer o se viene installato il driver USB 2.0 per Windows 2000 Professional/XP fornito da Microsoft tramite "Windows Update".
- \*4 Compatibile con i modelli preinstallati con Windows 98, Windows Me, Windows 2000 Professional, Windows XP Professional, Windows XP Home Edition, Windows 2000 Server o Windows Server 2003 e che vengono forniti con un'interfaccia USB in dotazione.
- \*5 Non utilizzabile con una macchina connessa tramite cavo USB. Il driver PC-Fax e il driver dello scanner non possono essere utilizzati.

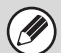

Per istallare il software in Windows NT 4.0/2000/XP/Server 2003 sono necessari i diritti di amministratore.

### **REQUISITI DEI DRIVER**

Per utilizzare i driver descritti nel presente manuale, è necessario che siano soddisfatti i requisiti elencati di seguito.

| Driver di stampante PS,<br>Driver PPD | Necessario il kit d'espansione PS3.                                                                                                    |
|---------------------------------------|----------------------------------------------------------------------------------------------------|
| Driver PC-Fax*                        | Utilizzabile solo se è installato il kit d'espansione fax.<br>Quando è installato il kit di espansione per Internet fax, il driver PC-Fax può essere aggiornato<br>utilizzando il CD-ROM "PRINTER UTILITIES" per consentirne l'uso come driver PC-I-Fax. (In<br>questo caso, il driver può essere utilizzato senza il kit d'espansione fax.) |
| Driver per lo scanner                 | Utilizzabile solo se la macchina è collegata ad una rete. (Non utilizzabile con una macchina connessa tramite cavo USB.)                                                                                                    |
| File PPD Macintosh                    | Utilizzabile se è installato il kit d'espansione PS3 e la macchina è connessa ad una rete. (Non utilizzabile con una macchina connessa tramite cavo USB.)                                                                                                    |

\* Per utilizzare il driver PC-Fax, è necessario installare sul computer Internet Explorer 4.0 o versione successiva.

## **CONNESSIONE DELLA STAMPANTE**

### **CONNESSIONE AD UNA RETE**

Per collegare la macchina ad una rete, collegare il cavo LAN al connettore di rete della macchina. Utilizzare un cavo LAN schermato.

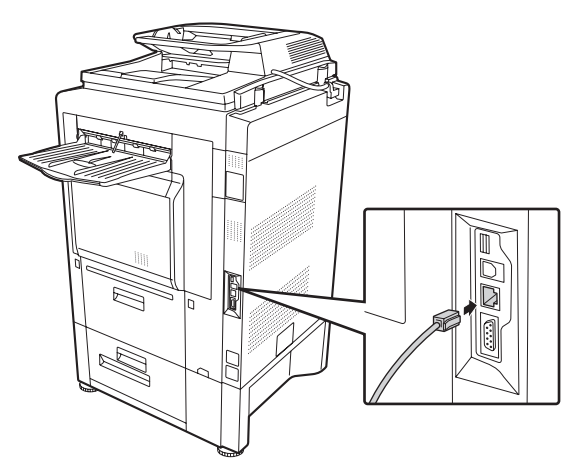

Una volta connessa la macchina ad una rete, assicurarsi di configurare l'indirizzo IP e le altre impostazioni di rete prima dell'installazione del software. (Per impostazione predefinita di fabbrica, l'indirizzo IP viene ricevuto automaticamente quando si utilizza la macchina in ambiente DHCP)

Le impostazioni di sistema possono essere configurate utilizzando "Impostazioni Di Rete" nelle impostazioni di sistema (amministratore) della macchina.

Se la macchina viene utilizzata in ambiente DHCP, l'indirizzo IP della macchina potrebbe variare. In questo caso, non sarà
possibile eseguire la stampa. Questo problema è evitabile utilizzando un server WINS o assegnando un indirizzo IP fisso
alla macchina.

• Il presente manuale descrive le modalità di configurazione del software in un ambiente di rete Windows e in un ambiente di rete Macintosh.

### CONNESSIONE DELLA MACCHINA TRAMITE CAVO USB (Windows)

È possibile collegare la macchina ad un computer tramite cavo USB se il computer è dotato del sistema operativo Windows. (L'interfaccia USB della macchina non può essere utilizzata in ambiente Macintosh) La macchina e il computer devono essere connessi durante l'installazione del driver della stampante. Se si collega un cavo USB prima dell'installazione del driver della stampante, questo non verrà installato correttamente. Per la procedura di connessione di un cavo USB, consultare la sezione "CONNESSIONE DELLA MACCHINA TRAMITE CAVO USB" (pagina 15).

# 2 CONFIGURAZIONE IN AMBIENTE WINDOWS

Questa sezione descrive le modalità di installazione del software e di configurazione delle impostazioni per utilizzare la stampante e la funzione scanner della macchina con un computer su cui è installato Windows.

## INSTALLAZIONE DEL DRIVER DELLA STAMPANTE/DRIVER PC-FAX

Per installare il driver della stampante o il driver PC-Fax eseguire la procedura appropriata riportata in questa sezione nel caso la macchina sia connessa ad una rete o tramite cavo USB. © CONNESSIONE DELLA MACCHINA TRAMITE CAVO USB (pagina 15)

### MACCHINA CONNESSA AD UNA RETE

Questa sezione descrive la modalità di installazione del driver della stampante e del driver PC-Fax quando la macchina è connessa ad una rete Windows (rete TCP/IP).

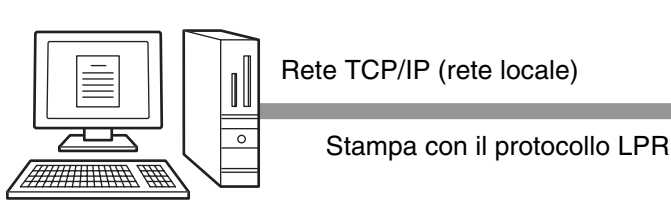

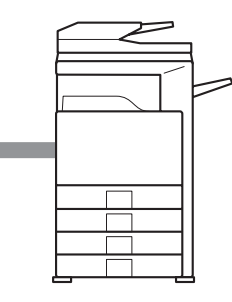

Computer Windows connesso alla stessa rete della macchina

#### Sistemi operativi supportati: Windows 98/Me/NT 4.0\*/2000\*/XP\*/Server 2003\*

\* Necessari i diritti di amministratore per l'installazione del software.

- È necessario il kit d'espansione PS3 per utilizzare il driver di stampante PS o il driver PPD.
  Per installare il driver PPD quando si utilizza Windows 98/Me/NT 4.0, consultare la sezione "UTILIZZO DEI DRIVER STANDARD DI STAMPA PS DI WINDOWS (Windows 98/Me/NT 4.0)" (pagina 22) ed installare il driver utilizzando la procedura guidata per l'installazione della stampante.
- Per utilizzare la macchina come stampante di rete in Windows NT 4.0, è necessario installare sul computer il "Protocollo TCP/IP". In caso contrario, consultare la guida in linea di Windows NT 4.0 per l'installazione del "Protocollo TCP/IP".
- Per eseguire stampe con la macchina tramite Internet mediante la funzione IPP quando la macchina è installata in remoto o per stampare mediante la funzione SSL (comunicazione crittografata), consultare la sezione "Stampa mediante la funzione IPP e SSL" (pagina 12) ed installare il driver della stampante o il driver PC-Fax.
- La procedura d'installazione riportata in questa sezione è relativa sia al driver della stampante sia al driver PC-Fax, sebbene le istruzioni si focalizzino sul driver della stampante.

#### Inserire il "Software CD-ROM" nell'unità CD-ROM del computer.

- Se si sta installando il driver di stampa, inserire il "Software CD-ROM" che riporta la dicitura "Disc 1" sulla parte anteriore del CD-ROM.
- Se si sta installando il driver PC-Fax, inserire il "Software CD-ROM" che riporta la dicitura "Disc 2" sulla parte anteriore del CD-ROM.

#### 2 Fare clic sul pulsante [start], selezionare [Risorse del computer] (, quindi doppio clic sull'icona [CD-ROM] ().

In Windows 98/Me/NT 4.0/2000, fare doppio clic su [Risorse del computer], quindi doppio clic sull'icona [CD-ROM].

Fare doppio clic sull'icona [Setup] (\$).

4 Viene visualizzata la finestra "Contratto di licenza". Assicurarsi di comprendere il contenuto dell'accordo di licenza, quindi fare clic sul pulsante [Sì].

> È possibile visualizzare il "Contratto di licenza" in una lingua diversa selezionando quella desiderata nel menu delle lingue. Per installare il software nella lingua selezionata, continuare l'installazione in tale lingua.

5 Leggere il messaggio nella finestra "Benvenuto", quindi selezionare il pulsante [Avanti].

#### Selezionare il pulsante [Driver stampante].

- Per installare il driver PC-Fax, selezionare il pulsante [Driver PC-Fax].
- Per visualizzare le informazioni sul software, fare clic sul pulsante [Visualizza README].

| [Software.] | [Visualizza f                                                                                                    | READM |
|-------------|----------------------------------------------------------------------------------------------------|-------|
|             | Driver stampante<br>Il driver della stampante permette di utilizzare la funzione<br>stampante della macchina.                            |       |
|             | Printer Status Monitor<br>Questa funcione permette di controllare lo stato della<br>stampante di rete sullo schermo del computer in uso. | 1     |

#### 7 Fa

Fare clic sul pulsante [Avanti].

#### Selezionare il pulsante [Installazione standard].

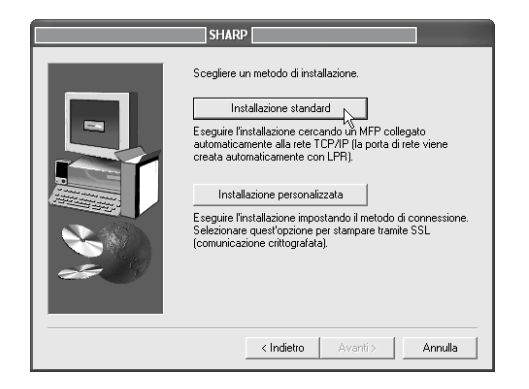

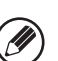

Se si seleziona l'opzione [Installazione personalizzata], è possibile modificare qualsiasi voce riportata di seguito. Se si seleziona [Installazione standard], l'installazione verrà eseguita come riportato di seguito.

- Metodo di connessione della macchina: Stampa
   LPR diretta
- Impostazione come stampante predefinita: sì
   (ad eccezione del driver PC-Fax)
- Nome del driver della stampante: non modificabile
- Font del display di stampa PCL: installati

Se si seleziona [Installazione personalizzata], scegliere [Stampa LPR diretta], quindi fare clic sul pulsante [Avanti]. Se si seleziona un'impostazione diversa da [Stampa LPR diretta], fare riferimento alle pagine seguenti:

- IPP: pagina 12 Stampante condivisa: pagina 20
- Collegata a questo computer: pagina 15

9 Vengono rilevate le stampanti connesse alla rete. Selezionare la macchina, quindi fare clic sul pulsante [Avanti].

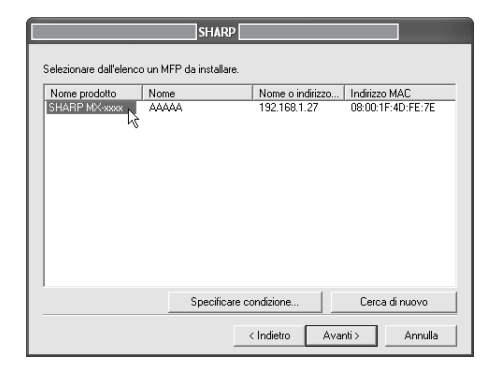

- Se la macchina non è presente nell'elenco, assicurarsi che sia accesa e che sia connessa alla rete, quindi fare clic sul pulsante [Cerca di nuovo].
  - È possibile selezionare anche il pulsante [Specificare condizione], quindi cercare la macchina inserendone il nome (nome host) o l'indirizzo IP.
- Viene visualizzata una finestra di conferma. Controllarne il contenuto, quindi fare clic sul pulsante [Avanti].
- Quando viene visualizzata la finestra per la selezione dei driver della stampante, selezionare quello da installare, quindi fare clic sul pulsante [Avanti].

Selezionare la casella di controllo del driver della stampante da installare in modo che appaia il segno di spunta (

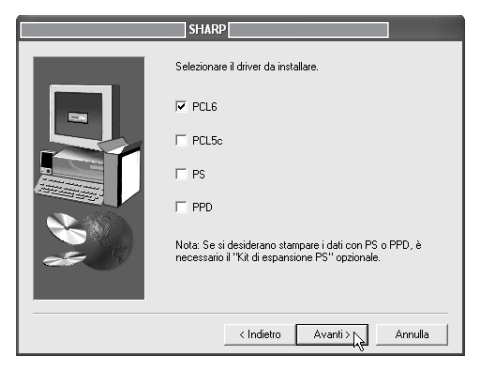

- Quando si installa il driver PC-Fax, viene visualizzata questa schermata. Passare al punto successivo.
- Per utilizzare il driver di stampante PS è necessario il kit d'espansione PS3.
- La casella di controllo [PPD] appare solo se si utilizza Windows 2000/XP/Server 2003.

#### 12 Quando viene richiesto se la stampante selezionata debba essere quella predefinita, scegliere l'opzione desiderata, quindi fare clic sul pulsante [Avanti].

Se si stanno installando più driver, selezionare il driver della stampante da utilizzare come stampante predefinita.

Se non si desidera impostare uno dei driver della stampante come stampante predefinita, selezionare [No].

13

Se si seleziona il pulsante [Installazione personalizzata] al punto 8, verrà visualizzata la finestra seguente.

- Finestra del nome della stampante Se si desidera modificare il nome della stampante, inserire il nome desiderato, quindi fare clic su [Avanti].
- Finestra per confermare l'installazione del font del display

Per installare il font del display per il driver di stampante PCL, selezionare [Sì], quindi fare clic sul pulsante [Avanti].

- Quando si installa il driver PC-Fax, viene visualizzata questa schermata. Passare al punto successivo.
- Nel caso non si installi il driver di stampante PCL (installazione del driver di stampante PS o driver PPD), selezionare [No], quindi fare clic sul pulsante [Avanti].

#### Eseguire le istruzioni visualizzate.

Leggere il messaggio nella finestra visualizzata, quindi fare clic il pulsante [Avanti]. L'installazione ha inizio.

#### Con Windows 2000/XP/Server 2003

Se viene visualizzato un messaggio di avviso relativo al test del logo di Windows o della firma digitale, assicurarsi di selezionare il pulsante [Continua] o [Sì].

#### Quando viene visualizzata la schermata di completamento dell'installazione, fare clic sul pulsante [OK].

## 15 Fare clic sul pulsante [Chiudi] nella finestra del punto 6.

Dopo l'installazione, potrebbe apparire un messaggio che richiede di riavviare il computer. Nel caso, fare clic sul pulsante [Sì] per riavviare il computer.

#### L'installazione è ora completata.

- Dopo l'installazione, consultare la sezione "CONFIGURAZIONE DEL DRIVER DELLA STAMPANTE PER GLI ACCESSORI INSTALLATI SULLA MACCHINA" (pagina 23) per configurare le impostazioni del driver della stampante.
- Se è stato installato il driver di stampante PS o PPD, è possibile installare il font del display PS dal CD-ROM "PRINTER UTILITIES" fornito in dotazione con il kit d'espansione PS3. Consultare la sezione "INSTALLAZIONE DEI FONT DI DISPLAY PS" (pagina 40).
- Se si sta utilizzando la macchina come server di stampa (con la macchina configurata come stampante condivisa), consultare la sezione "USO DELLA MACCHINA COME STAMPANTE CONDIVISA" (pagina 20) per installare il driver di stampante su ciascun computer client.

### Stampa mediante la funzione IPP e SSL

La funzione IPP può essere utilizzata per stampare sulla macchina tramite la rete mediante il protocollo HTTP. Quando la macchina è in una posizione remota, questa funzione può essere utilizzata al posto di quella fax per stampare immagini con qualità superiore rispetto ad un fax. È possibile anche utilizzare la funzione IPP insieme alla funzione SSL (comunicazione crittografata) per crittografare i dati di stampa. Ciò attiva la stampa sicura senza doversi preoccupare che i dati vengano divulgati.

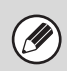

Per utilizzare la funzione SSL, configurare "Impostazioni SSL" nelle impostazioni di sistema (amministratore) della macchina. Per configurare le impostazioni, consultare la Guida impostazioni di sistema.

#### Inserire il "Software CD-ROM" nell'unità CD-ROM del computer.

- Se si sta installando il driver di stampa, inserire il "Software CD-ROM" che riporta la dicitura "Disc 1" sulla parte anteriore del CD-ROM.
- Se si sta installando il driver PC-Fax, inserire il "Software CD-ROM" che riporta la dicitura "Disc 2" sulla parte anteriore del CD-ROM.
- 2 Fare clic sul pulsante [start], selezionare [Risorse del computer] (), quindi doppio clic sull'icona [CD-ROM] ().

In Windows 98/Me/NT 4.0/2000, fare doppio clic su [Risorse del computer], quindi doppio clic sull'icona [CD-ROM].

#### **3** Fare doppio clic sull'icona [Setup] (\$).

4 Viene visualizzata la finestra "Contratto di licenza". Assicurarsi di comprendere il contenuto dell'accordo di licenza, quindi fare clic sul pulsante [Sì].

È possibile visualizzare il "Contratto di licenza" in una lingua diversa selezionando quella desiderata nel menu delle lingue. Per installare il software nella lingua selezionata, continuare l'installazione in tale lingua.

5 Leggere il messaggio nella finestra "Benvenuto", quindi selezionare il pulsante [Avanti].

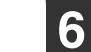

#### Fare clic sul pulsante [Driver stampante].

- Per installare il driver PC-Fax, selezionare il pulsante [Driver PC-Fax].
- Per visualizzare le informazioni sul software, fare clic sul pulsante [Visualizza README].

| Selezione<br>Selezion | del software<br>are un software da installare.                                                                                           |          |
|-----------------------|----------------------------------------------------------------------------------------------------|----------|
| [Software.]           | [Visualizz                                                                                                    | a README |
|                       | Driver stampante<br>Il diver della stampante permette di utilizzare la funzione<br>stampante della macchina.                             | â        |
| 9                     | Printer Status Monitor<br>Questa funzione permette di controllare lo stato della<br>stampante di rete sullo schermo del computer in uso. | â        |
|                       |                                                                                                    |          |
|                       |                                                                                                    |          |
|                       | < Indietro Avanti > Chiudi                                                                                                    |          |

Fare clic sul pulsante [Avanti].

## **3** Selezionare il pulsante [Installazione personalizzata].

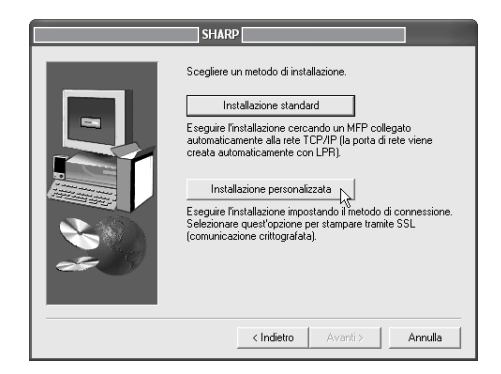

#### 9 Quando viene richiesta la modalità di connessione della stampante, selezionare [IPP], quindi fare clic sul pulsante [Avanti].

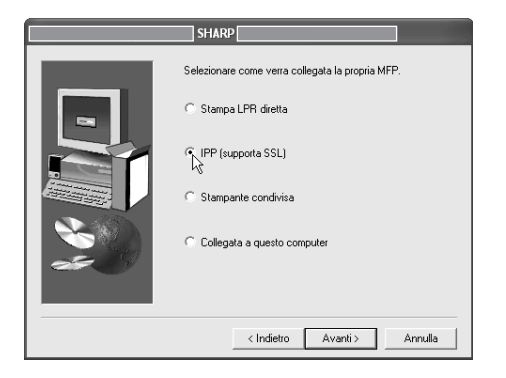

#### Se si utilizza un server proxy, specificare il server proxy, quindi fare clic sul pulsante [Avanti].

Per specificare un server proxy, selezionare [Stampa tramite il server proxy], quindi immettere i dati per [Indirizzo] e [Numero porta].

| SHARP                                                                                                    |
|----------------------------------------------------------------------------------------------------|
| Si stampa usando il server proxy?<br>Se si desidera utilizzare il server proxy, si deve impostare il<br>proxy. Se non si è n grado di impostare il proxy, rivolgersi<br>all'amministratore di rete.<br>Stampa senza futilizzo del server proxy.<br>Stampa tramile il server proxy<br>Indritzzo:<br>Numero porta: |
| < Indietro Avanti > Annulla                                                                                                    |

#### 11 Selezionare l'indirizzo URL della macchina, quindi fare clic sul pulsante [Avanti].

Digitare l'URL nel formato seguente: **Formato normale:** 

#### https://<il nome di dominio della macchina o l'indirizzo IP>:631\*1/ipp

\*1 Di solito è necessario inserire "631" per il numero della porta. Se il numero della porta IPP è stato modificato sulla macchina, inserirne uno nuovo.

#### Nel caso si utilizzi SSL:

 $\label{eq:http://cil} home \ di \ dominio \ della \ macchina \ o \ l'indirizzo \ IP>:< numero \ della \ porta^{*2} >/ ipp$ 

\*2 Di solito il numero della porta e i due punti ":" che precedono il numero della porta possono essere omessi. Se il numero della porta IPP per SSL è stato modificato sulla macchina, inserirne uno nuovo.

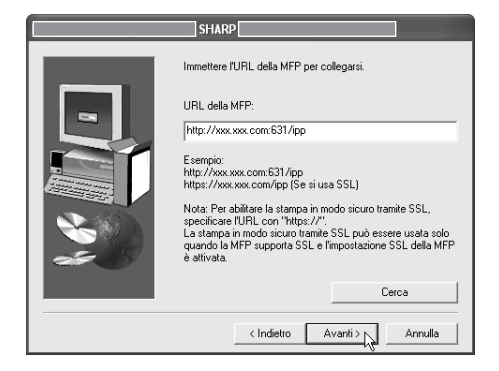

Se il computer e la macchina sono connessi alla stessa rete locale, fare clic sul pulsante [Cerca] per cercare la macchina. Viene visualizzato l'indirizzo URL della macchina. Selezionare l'indirizzo, quindi fare clic sul pulsante [OK]. Verrà visualizzata nuovamente la schermata precedente e l'indirizzo URL della macchina verrà inserito automaticamente.

|  | 1 | 2 |
|--|---|---|
|  |   |   |

Quando viene visualizzata la finestra per la selezione dei modelli, selezionare il nome del modello della macchina, quindi fare clic sul pulsante [Avanti].

#### 13 Quando viene visualizzata la finestra per la selezione dei driver della stampante, selezionare quello da installare, quindi fare clic sul pulsante [Avanti].

Selezionare la casella di controllo del driver della stampante da installare in modo che appaia il segno di spunta ( $\boxed{}$ ).

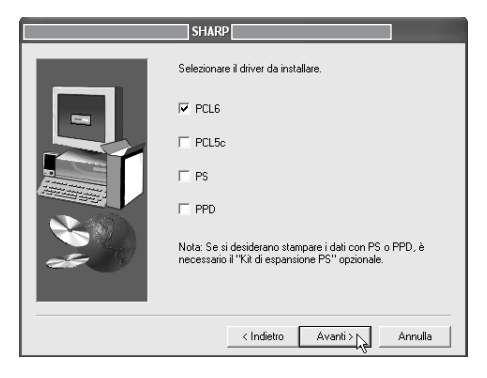

- Quando si installa il driver PC-Fax, viene visualizzata questa schermata. Passare al punto successivo.
- Per utilizzare il driver di stampante PS è necessario il kit d'espansione PS3.
- La casella di controllo [PPD] appare solo se si utilizza Windows 2000/XP/Server 2003.

#### 4 Selezionare se impostare la stampante come predefinita, quindi fare clic sul pulsante [Avanti].

Se si stanno installando più driver, selezionare il driver della stampante da utilizzare come stampante predefinita.

Se non si desidera impostare uno dei driver della stampante come stampante predefinita, selezionare [No].

#### 5 Quando viene visualizzata la finestra dei nomi di stampante, fare clic sul pulsante [Avanti].

Se si desidera modificare il nome della stampante, inserire il nome desiderato.

#### Quando viene richiesto se si desidera installare il font del display, selezionare una risposta, quindi fare clic sul pulsante [Avanti].

- Quando si installa il driver PC-Fax, viene visualizzata questa schermata. Passare al punto successivo.
- Nel caso non si installi il driver di stampante PCL (installazione del driver di stampante PS o driver PPD), selezionare [No], quindi fare clic sul pulsante [Avanti].

#### 7 Eseguire le istruzioni visualizzate.

Leggere il messaggio nella finestra visualizzata, quindi fare clic il pulsante [Avanti]. L'installazione ha inizio.

#### Con Windows 2000/XP/Server 2003

Se viene visualizzato un messaggio di avviso relativo al test del logo di Windows o della firma digitale, assicurarsi di selezionare il pulsante [Continua] o [Sì].

#### 18 Quando viene visualizzata la schermata di completamento dell'installazione, fare clic sul pulsante [OK].

9 Fare clic sul pulsante [Chiudi] nella finestra del punto 6.

Ø

Dopo l'installazione, potrebbe apparire un messaggio che richiede di riavviare il computer. Nel caso, fare clic sul pulsante [Sì] per riavviare il computer.

#### L'installazione è ora completata.

- Dopo l'installazione, consultare la sezione
   "CONFIGURAZIONE DEL DRIVER DELLA STAMPANTE PER GLI ACCESSORI INSTALLATI SULLA MACCHINA" (pagina 23) per configurare le impostazioni del driver della stampante.
- Se è stato installato il driver di stampante PS o PPD, è possibile installare il font del display PS dal CD-ROM "PRINTER UTILITIES" fornito in dotazione con il kit d'espansione PS3. Consultare la sezione "INSTALLAZIONE DEI FONT DI DISPLAY PS" (pagina 40).

### CONNESSIONE DELLA MACCHINA TRAMITE CAVO USB

### Sistemi operativi supportati: Windows 98/Me/2000\*/XP\*/Server 2003\*

\* Necessari i diritti di amministratore per l'installazione del software.

- È necessario il kit d'espansione PS3 per utilizzare il driver di stampante PS o il driver PPD.
- Per installare il driver PPD quando si utilizza Windows 98/Me, consultare la sezione "UTILIZZO DEI DRIVER STANDARD DI STAMPA PS DI WINDOWS (Windows 98/Me/NT 4.0)" (pagina 22) ed installare il driver utilizzando la procedura guidata per l'installazione della stampante.
- Per utilizzare la porta creata quando si installa il driver della stampante per il trasferimento dei dati fax, installare prima il driver della stampante, quindi il driver PC-Fax.

#### Assicurarsi che il cavo USB <u>non sia</u> <u>collegato</u> al computer e alla macchina.

Nel caso, verrà visualizzata la finestra Plug and Play. S questo accade, fare clic sul pulsante [Annulla] per chiudere la finestra e scollegare il cavo.

Il cavo verrà collegato al punto 14.

#### 2 Inserire il "Software CD-ROM" nell'unità CD-ROM del computer.

Inserire il "Software CD-ROM" che riporta "Disc 1" sulla parte anteriore del CD-ROM.

Fare clic sul pulsante [start], selezionare [Risorse del computer] (<sup>39</sup>), quindi doppio clic sull'icona [CD-ROM] (<sup>20</sup>).

In Windows 98/Me/2000, fare doppio clic su [Risorse del computer], quindi doppio clic sull'icona [CD-ROM].

4 Fare doppio clic sull'icona [Setup] (\$€).

Viene visualizzata la finestra "Contratto di licenza". Assicurarsi di comprendere il contenuto dell'accordo di licenza, quindi fare clic sul pulsante [Sì].

È possibile visualizzare il "Contratto di licenza" in una lingua diversa selezionando quella desiderata nel menu delle lingue. Per installare il software nella lingua selezionata, continuare l'installazione in tale lingua.

| 6 | Leggere il messaggio nella finestra |
|---|-------------------------------------|
|   | "Benvenuto", quindi selezionare il  |
|   | pulsante [Avanti].                  |

#### 7

#### Fare clic sul pulsante [Driver stampante].

Per visualizzare le informazioni sul software, fare clic sul pulsante [Visualizza README].

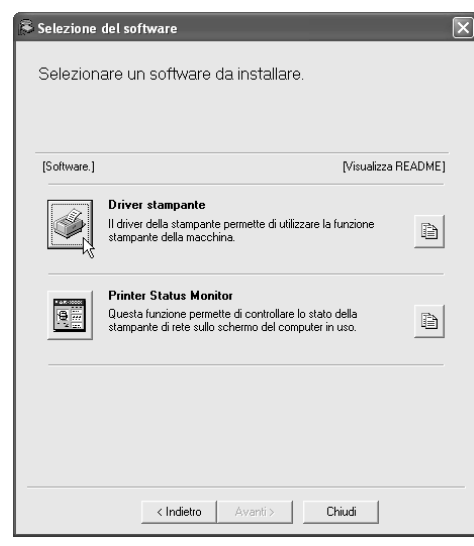

8

Selezionare il pulsante [Avanti].

Fare clic sul pulsante [Installazione personalizzata].

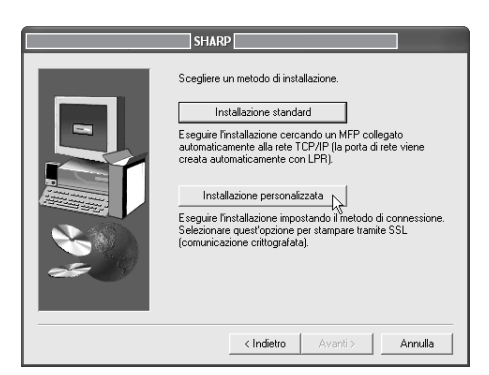

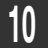

Quando viene richiesta la modalità di connessione della stampante, selezionare [Collegata a questo computer], quindi fare clic sul pulsante [Avanti].

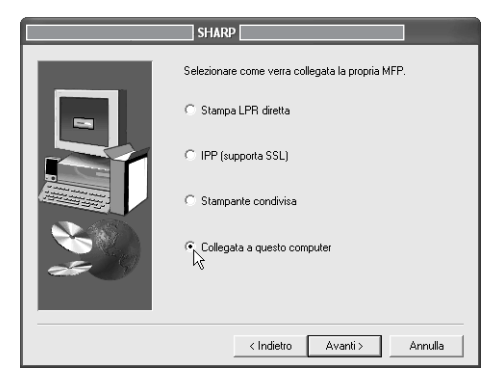

11 Quando viene richiesto se si desidera installare il font del display, selezionare una risposta, quindi fare clic sul pulsante [Avanti].

### 2 Eseguire le istruzioni visualizzate.

Leggere il messaggio nella finestra visualizzata, quindi fare clic il pulsante [Avanti].

Quando viene visualizzata la schermata di completamento dell'installazione, fare clic sul pulsante [OK].

#### Con Windows 2000/XP/Server 2003

Se viene visualizzato un messaggio di avviso relativo al test del logo di Windows o della firma digitale, assicurarsi di selezionare il pulsante [Continua] o [Sì].

#### 13 Fare clic sul pulsante [Chiudi] nella finestra del punto 7.

Se un messaggio richiede di collegare la macchina al computer, fare clic sul pulsante [OK].

Dopo l'installazione, apparirà un messaggio che richiede di riavviare il computer. Nel caso, fare clic sul pulsante [Sì] per riavviare il computer.

### 14 Collegare la macchina al computer con un cavo USB.

- (1) Accertarsi che sia accesa la stampante.
- (2) Collegare il cavo al connettore USB (Tipo B) della macchina.

L'interfaccia USB della macchina è compatibile con lo standard USB 2.0 (Hi-Speed). Acquistare un cavo USB schermato.

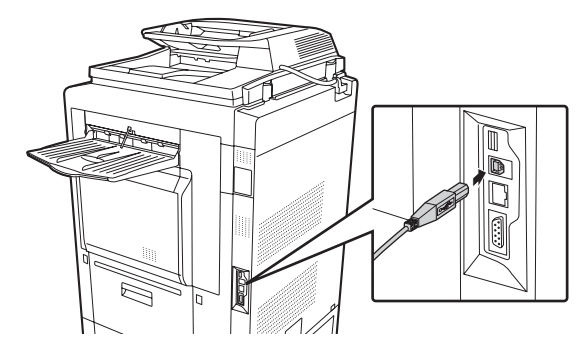

(3) Collegare l'altra estremità del cavo al connettore USB (tipo A) al computer.

La macchina viene individuata e viene visualizzata la finestra Plug and Play.

#### 15 L'installazione del driver di stampa PCL6 ha inizio.

Quando viene visualizzata "Installazione guidata nuovo hardware", selezionare [Installa il software automaticamente (scelta consigliata)], fare clic sul pulsante [Avanti], quindi eseguire le istruzioni visualizzate.

|     | $\sim$ |
|-----|--------|
|     |        |
| 1   |        |
| 1.7 |        |

#### Con Windows 2000/XP/Server 2003

Se viene visualizzato un messaggio di avviso relativo al test del logo di Windows o della firma digitale, assicurarsi di selezionare il pulsante [Continua] o [Sì].

#### L'installazione è ora completata.

- Dopo l'installazione del driver di stampante, consultare la sezione "CONFIGURAZIONE DEL DRIVER DELLA STAMPANTE PER GLI ACCESSORI INSTALLATI SULLA MACCHINA" (pagina 23) per configurare le impostazioni del driver di stampante.
- Se si sta utilizzando la macchina come server di stampa (con la macchina configurata come stampante condivisa), consultare la sezione "USO DELLA MACCHINA COME STAMPANTE CONDIVISA" (pagina 20) per installare il driver di stampante su ciascun computer client.

Quando si installa il driver di stampa PCL5c, il driver di stampa PS, il driver PPD o il driver PC-Fax È possibile eseguire l'installazione anche dopo aver collegato il cavo USB.

#### 1 Inserire il "Software CD-ROM" nell'unità CD-ROM del computer.

- Se si sta installando il driver di stampa, inserire il "Software CD-ROM" che riporta la dicitura "Disc 1" sulla parte anteriore del CD-ROM.
- Se si sta installando il driver PC-Fax, inserire il "Software CD-ROM" che riporta la dicitura "Disc 2" sulla parte anteriore del CD-ROM.

In Windows 98/Me/2000, fare doppio clic su [Risorse del computer], quindi doppio clic sull'icona [CD-ROM].

Fare doppio clic sull'icona [Setup] (🔊).

4 Viene visualizzata la finestra "Contratto di licenza". Assicurarsi di comprendere il contenuto dell'accordo di licenza, quindi fare clic sul pulsante [Sì].

È possibile visualizzare il "Contratto di licenza" in una lingua diversa selezionando quella desiderata nel menu delle lingue. Per installare il software nella lingua selezionata, continuare l'installazione in tale lingua.

#### 5 Leggere il messaggio nella finestra "Benvenuto", quindi selezionare il pulsante [Avanti].

- 6
- Fare clic sul pulsante [Driver stampante].
- Per installare il driver PC-Fax, selezionare il pulsante [Driver PC-Fax].
- Per visualizzare le informazioni sul software, fare clic sul pulsante [Visualizza README].

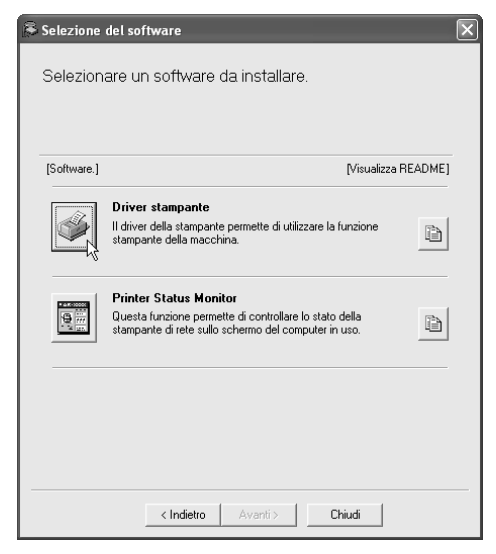

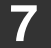

#### Selezionare il pulsante [Avanti].

8 Fare clic sul pulsante [Installazione personalizzata].

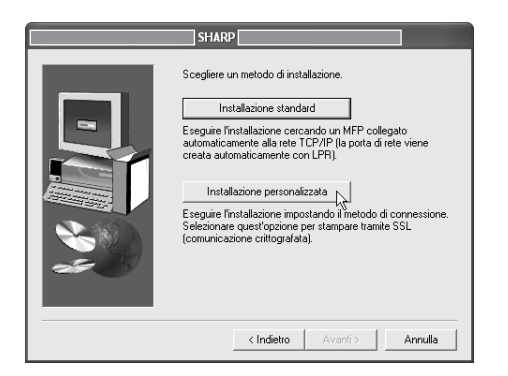

9 Quando viene richiesta la modalità di connessione della stampante, selezionare [Collegata a questo computer], quindi fare clic sul pulsante [Avanti].

| SHARP                                                                                                    |
|----------------------------------------------------------------------------------------------------|
| SEctionare come vera collegata la propria MFP.   Stampa LPR diretta  IPP (supporta SSL)  Stampante condivisa  Collegata a questo computer |
| < Indietro Avanti > Annulla                                                                                                    |

- 10 Quando viene visualizzata la finestra per la selezione della porta, selezionare quella utilizzata dal driver di stampa PCL6 (USB001, ecc.), quindi fare clic sul pulsante [Avanti].
- 11 9

Quando viene visualizzata la finestra per la selezione dei driver di stampante, eliminare il segno di spunta da [PCL6] e selezionare la casella di controllo [PCL5c], [PS] o [PPD] in modo che venga visualizzato il segno di spunta (,), quindi fare clic sul pulsante [Avanti].

| SHARP                                                                                                    |
|----------------------------------------------------------------------------------------------------|
| Selezionare il driver da installare.   PCL6  PCL5c  PS PPD  Nota: Se si desiderano stampare i dati con PS o PPD, è necessario il "Kit di espansione PS" opzionale.    (Indietro Avanti> Annulla |

• Quando si installa il driver PC-Fax, viene

- visualizzata questa schermata. Passare al punto successivo.
- Per utilizzare il driver di stampante PS è necessario il kit d'espansione PS3.

• La casella di controllo [PPD] appare solo se si utilizza Windows 2000/XP/Server 2003.

## 2 Selezionare se impostare la stampante come predefinita, quindi fare clic sul pulsante [Avanti].

Se si stanno installando più driver, selezionare il driver della stampante da utilizzare come stampante predefinita.

Se non si desidera impostare uno dei driver della stampante come stampante predefinita, selezionare [No].

#### Quando viene visualizzata la finestra dei nomi di stampante, fare clic sul pulsante [Avanti].

Se si desidera modificare il nome della stampante, inserire il nome desiderato.

#### Quando viene richiesto se si desidera installare il font del display, selezionare [No], quindi fare clic sul pulsante [Avanti].

Quando si installa il driver PC-Fax, viene visualizzata questa schermata. Passare al punto successivo.

#### 15

#### Eseguire le istruzioni visualizzate.

Leggere il messaggio nella finestra visualizzata, quindi fare clic il pulsante [Avanti]. L'installazione ha inizio.

#### Con Windows 2000/XP/Server 2003

Se viene visualizzato un messaggio di avviso relativo al test del logo di Windows o della firma digitale, assicurarsi di selezionare il pulsante [Continua] o [Sì].

6 Quando viene visualizzata la schermata di completamento dell'installazione, fare clic sul pulsante [OK].

## 17 Fare clic sul pulsante [Chiudi] nella finestra del punto 6.

Ø

Dopo l'installazione, apparirà un messaggio che richiede di riavviare il computer. Nel caso, fare clic sul pulsante [Sì] per riavviare il computer.

#### L'installazione è ora completata.

- Dopo l'installazione, consultare la sezione
   "CONFIGURAZIONE DEL DRIVER DELLA STAMPANTE PER GLI ACCESSORI INSTALLATI SULLA MACCHINA" (pagina 23) per configurare le impostazioni del driver della stampante.
- Assicurarsi che la porta del driver installato sia lo stesso della porta usata dal driver di stampa PCL6. La porta utilizzata dal driver di stampante della macchina viene indicata da un segno di spunta nella scheda [Porte] della finestra delle proprietà del driver di stampante. (In Windows 98/Me, questa porta corrisponde a quella selezionata in [Stampa su] nella scheda [Dettagli])

MODIFICA DELLA PORTA (pagina 42)

 Se è stato installato il driver di stampante PS o PPD, è possibile installare il font del display PS dal CD-ROM "PRINTER UTILITIES" fornito in dotazione con il kit d'espansione PS3. Consultare la sezione "INSTALLAZIONE DEI FONT DI DISPLAY PS" (pagina 40).

### **USO DELLA MACCHINA COME STAMPANTE CONDIVISA**

Se si intende utilizzare la macchina come stampante condivisa in una rete Windows con il driver di stampante o il driver PC-Fax installato sul server di stampa, eseguire le operazioni seguenti per l'installazione del driver di stampante o il driver PC-Fax sui computer client.

- Richiedere all'amministratore di rete il nome del server e il nome della stampante della macchina sulla rete.
- Per la procedura di configurazione delle impostazioni del server di stampa, consultare il manuale di istruzioni o il file della Guida del sistema operativo. Il "server di stampa" descritto nel presente manuale è un computer collegato direttamente alla macchina, mentre i "client" sono altri computer collegati alla stessa rete del server di stampa.
- Installare sui computer client lo stesso driver di stampante che si installa sul server di stampa.
- Se è installato il driver PPD sul server di stampa e sui computer client è installato Windows 98/Me/NT 4.0, consultare la sezione "UTILIZZO DEI DRIVER STANDARD DI STAMPA PS DI WINDOWS (Windows 98/Me/NT 4.0)" (pagina 22) per installare il driver utilizzando la procedura guidata di installazione della stampante.
- **1** Inserire il "Software CD-ROM" nell'unità CD-ROM del computer.
  - Se si sta installando il driver di stampa, inserire il "Software CD-ROM" che riporta la dicitura "Disc 1" sulla parte anteriore del CD-ROM.
  - Se si sta installando il driver PC-Fax, inserire il "Software CD-ROM" che riporta la dicitura "Disc 2" sulla parte anteriore del CD-ROM.
- 2 Fare clic sul pulsante [start], selezionare [Risorse del computer] (☞), quindi doppio clic sull'icona [CD-ROM] ().

In Windows 98/Me/NT 4.0/2000, fare doppio clic su [Risorse del computer], quindi doppio clic sull'icona [CD-ROM].

- **3** Fare doppio clic sull'icona [Setup] (\$).
- 4 Viene visualizzata la finestra "Contratto di licenza". Assicurarsi di comprendere il contenuto dell'accordo di licenza, quindi fare clic sul pulsante [Sì].
- **5** Leggere il messaggio nella finestra "Benvenuto", quindi selezionare il pulsante [Avanti].

#### 6 Fare clic sul pulsante [Driver stampante].

- Per installare il driver PC-Fax, selezionare il pulsante [Driver PC-Fax].
- Per visualizzare le informazioni sul software, fare clic sul pulsante [Visualizza README].

| [visualizza ni                                                                                                    | EADM |
|----------------------------------------------------------------------------------------------------|------|
| Driver stampante<br>Il driver della stampante permette di utilizzare la funzione<br>stampante della macchina.                            |      |
| Printer Status Monitor<br>Questa funzione permette di controllare lo stato della<br>stampante di rete sullo schermo del computer in uso. | Ê    |

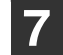

Selezionare il pulsante [Avanti].

#### Fare clic sul pulsante [Installazione personalizzata].

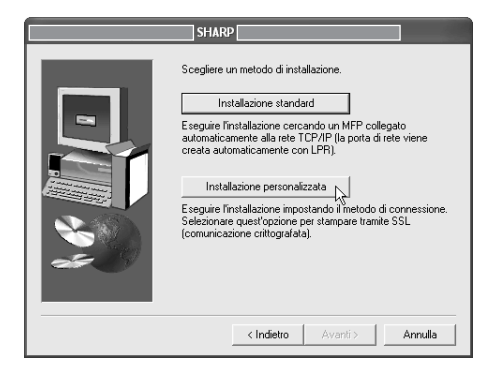

#### Selezionare [Stampante condivisa], quindi fare clic sul pulsante [Avanti].

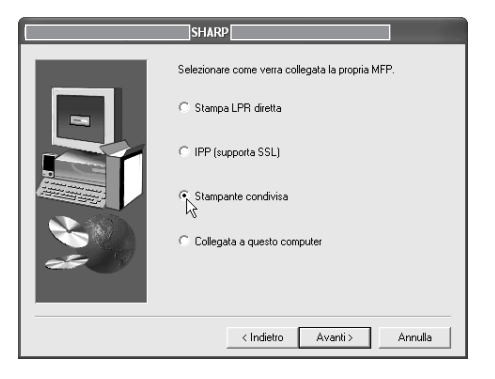

#### Selezionare la macchina (configurata come stampante condivisa).

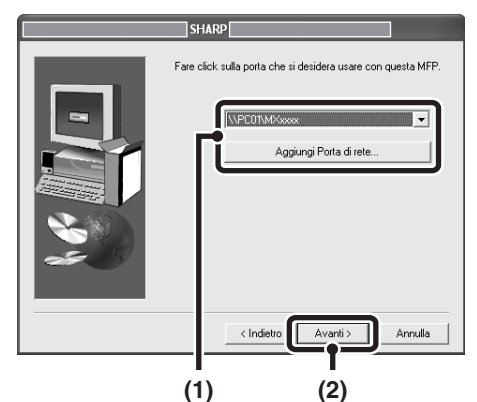

- (1) Selezionare la macchina (configurata come stampante condivisa) dall'elenco. È possibile anche selezionare il pulsante [Aggiungi Porta di rete], quindi scegliere la stampante da condividere (la macchina) spostandosi nella rete visualizzata nella finestra.
- (2) Selezionare il pulsante [Avanti].

Se la stampante condivisa non viene visualizzata nell'elenco, controllare le impostazioni sul server di stampa.

11 Quando viene visualizzata la finestra per la selezione dei modelli, selezionare il nome del modello della macchina. quindi fare clic sul pulsante [Avanti].

Se si sta installando il driver PC-Fax, passare al punto 13

Se si sta installando il driver PCL, PS o PPD, selezionare il driver di stampante da installare quando viene visualizzata la schermata di selezione dei driver di stampante, quindi fare clic sul pulsante [Avanti].

Assicurarsi di selezionare lo stesso driver di stampante installato sul server di stampa.

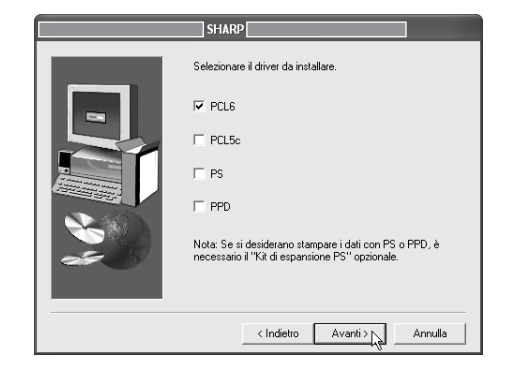

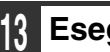

#### Eseguire le istruzioni visualizzate.

Dopo l'installazione, apparirà un messaggio che richiede di riavviare il computer. Nel caso, fare clic sul pulsante [Sì] per riavviare il computer.

#### L'installazione è ora completata.

Se è stato installato il driver di stampante PS o PPD, è possibile installare il font del display PS dal CD-ROM "PRINTER UTILITIES" fornito in dotazione con il kit d'espansione PS3. Consultare la sezione "INSTALLAZIONE DEI FONT DI DISPLAY PS" (pagina 40).

### UTILIZZO DEI DRIVER STANDARD DI STAMPA PS DI WINDOWS (Windows 98/Me/NT 4.0)

Se è installato il kit d'espansione PS3 sulla macchina e si desidera utilizzare il driver standard di stampante PS per Windows 98/Me/NT 4.0, eseguire le operazioni seguenti per installare il driver PPD utilizzando la procedura guidata per l'installazione della stampante.

Se si utilizza Windows 2000/XP/Server 2003, è possibile installare il driver PPD dal programma di installazione.

 Assicurarsi di visualizzare il file Readme (Readme.txt) prima dell'installazione del driver PPD. Il file Readme si trova nella cartella [Italian] del "Software CD-ROM". Per la posizione della cartella, vedere al punto 4.

- Fare clic sul pulsante [Start], scegliere [Impostazioni], quindi selezionare [Stampanti].
- Inserire il "Software CD-ROM" nell'unità CD-ROM del computer.

Inserire il "Software CD-ROM" che riporta "Disc 1" sulla parte anteriore del CD-ROM.

**3** Fare doppio clic sull'icona [Aggiungi stampante].

Viene visualizzata la schermata "Installazione guidata stampante".

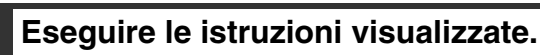

Quando viene richiesto di specificare un percorso del file PPD, inserire il percorso come segue. Sostituire la lettera dell'unità CD-ROM con "R" nei percorsi seguenti.

| Sistema operativo | Percorso del file PPD                   |
|-------------------|-----------------------------------------|
| Windows 98/Me     | R:\Drivers\Printer<br>\Italian\PPD\9XME |
| Windows NT 4.0    | R:\Drivers\Printer<br>\Italian\PPD\NT40 |

```
-----
```

Dopo l'installazione, consultare la sezione "CONFIGURAZIONE DEL DRIVER DELLA STAMPANTE PER GLI ACCESSORI INSTALLATI SULLA MACCHINA" (pagina 23) per configurare le impostazioni del driver della stampante.

### Installazione dei dati dei font residenti (Windows 98/Me)

Se è stato installato il driver PPD su Windows 98/Me e si utilizzeranno i font residenti nella macchina, è necessario installare i dati dei font residenti. Eseguire la procedura seguente per installare i dati dei font residenti.

- Prima dell'istallazione di tali dati, assicurarsi di installare il driver PPD.
- Nel caso non sia possibile selezionare un font interno in un'applicazione software, installare nuovamente i dati del font interno.

#### 1 Inserire il "Software CD-ROM" nell'unità CD-ROM del computer.

Inserire il "Software CD-ROM" che riporta "Disc 1" sulla parte anteriore del CD-ROM.

| 2 |
|---|
|   |

Fare doppio clic su [Risorse del computer] (嘿), quindi doppio clic sull'icona [CD-ROM] (ঐ). **3** Fare doppio clic sulla cartella [Drivers], sulla cartella [Printer], [Italian], [PPD], [9XME], quindi sul file [PFMSetup.exe].

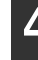

#### Eseguire le istruzioni visualizzate.

Dopo l'installazione dei dati dei font residenti, riavviare il computer.

### CONFIGURAZIONE DEL DRIVER DELLA STAMPANTE PER GLI ACCESSORI INSTALLATI SULLA MACCHINA

Dopo l'installazione del driver di stampante, è necessario configurare le impostazioni del driver in modo corretto per gli accessori installati e il tipo di carta caricata nella macchina. Eseguire le operazioni seguenti per configurare il driver di stampante.

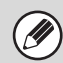

Se il driver PPD è installato, consultare la sezione "Quando si installa il driver PPD" (pagina 25).

### Quando è installato il driver di stampante PCL o PS

### Fare clic sul pulsante [start], quindi selezionare [Stampanti e fax].

In Windows 98/Me/NT 4.0/2000, fare clic sul pulsante [Start], selezionare [Impostazioni], quindi [Stampanti].

In Windows XP, se [Stampanti e fax] non appare nel menu [start], fare clic sul pulsante [start], selezionare [Pannello di controllo], [Stampanti e altro hardware], quindi [Stampanti e fax].

## 2 Aprire la finestra delle proprietà della stampante.

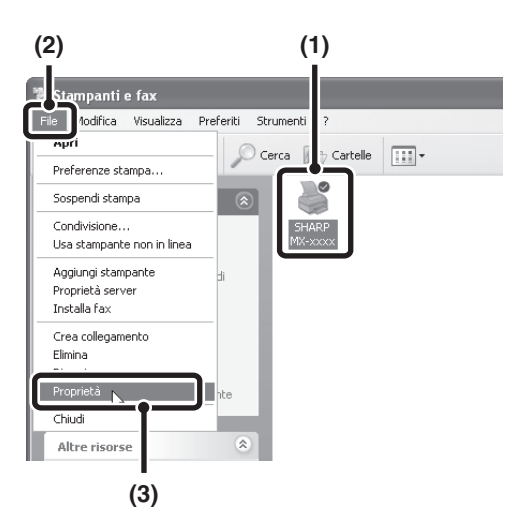

- (1) Selezionare il driver corrispondente al proprio modello.
- (2) Fare clic sul menu [File].
- (3) Selezionare [Proprietà].

### 3

#### Fare clic sulla scheda [Configurazione].

In Windows 98/Me, fare clic sulla scheda [Impostazioni], quindi selezionare la scheda [Configurazione] nella finestra visualizzata.

## **4** Selezionare il pulsante [Configurazione automatica].

Le impostazioni vengono automaticamente configurate in base allo stato della macchina rilevato.

|  |   |                                                                                                    |                                                                                    | Predefiniti                                                                                             |
|--|---|----------------------------------------------------------------------------------------------------|------------------------------------------------------------------------------------|----------------------------------------------------------------------------------------------------|
|  | 3 | Vassoio di ir<br>O Due vas:<br>Tre vass<br>Cassettone-<br>Nessuna<br>Opzioni vas<br>Opzioni vas<br>Opzioni vas<br>Finitore c<br>Modulo foral<br>Nessuna | ngresso<br>oi<br>vassoi<br>alta ce<br>soio uscita<br>a)<br>son cucitrice<br>trice: | rigurazione extornatica.<br>mposta stado vassoio<br>Nome del tipo di cata<br>rosta stampa in parallelo. |
|  |   |                                                                                                    |                                                                                    | Informazioni su                                                                                         |
|  |   |                                                                                                    |                                                                                    | <br>                                                                                                    |

#### 5

#### Configurare l'immagine della macchina.

Un'immagine della macchina viene elaborata nella finestra di configurazione del driver di stampante in base agli accessori installati.

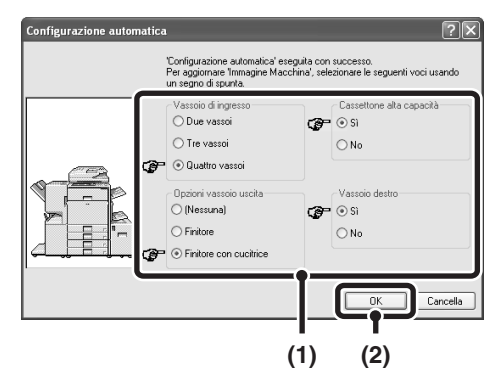

- (1) Selezionare gli accessori installati sulla macchina.
- (2) Selezionare il pulsante [OK].

6 Fare clic sul pulsante [OK] nella finestra delle proprietà della stampante.

Se la configurazione automatica non viene completata, configurare le impostazioni manualmente.

- È possibile controllare gli accessori installati e le impostazioni dei vassoio stampando "Elenco Personalizzazioni" nelle impostazioni di sistema della macchina. Per stampare l'"Elenco Personalizzazioni", eseguire le operazioni seguenti. Premere il tasto [IMPOSTAZIONE SISTEMA], selezionare il tasto [Stampa elenco (utente)], quindi il tasto [Elenco Personalizzazioni].
- Fare clic sul pulsante [Imposta stato vassoio], [Nome del tipo di carta] e [Imposta stampa in parallelo]\* per verificare le impostazioni di ciascuno.

Imposta stato vassoio: Le "Impostazioni Del Vassoio" in "Impostazioni Vassoio Carta" delle impostazioni di sistema della macchina hanno effetto sulle impostazioni mostrate in questa pagina. Specificare il formato e il tipo di carta caricata in ciascun vassoio.

Nome del tipo di carta: Le impostazioni "Registrazione Tipo Carta" in "Impostazioni Vassoio Carta" nelle impostazioni di sistema della macchina hanno effetto sulle impostazioni mostrate in questa schermata. Se il nome di un tipo di utente è stato modificato (da 1 a 7), inserire il nome modificato.

Imposta stampa in parallelo\*: Inserire l'impostazione (l'indirizzo IP della macchina secondaria) in "Impostazione della connessione parallela" nelle impostazioni di sistema (amministratore) della macchina.

\* L'opzione "Imposta stampa in parallelo" può essere configurata solo quando si installa il driver di stampante mediante "Installazione standard" o "Installazione personalizzata" con l'opzione "Stampa LPR diretta" selezionata.

### Quando si installa il driver PPD

1

Ì

### Fare clic sul pulsante [start], quindi selezionare [Stampanti e fax].

In Windows 98/Me/NT 4.0/2000, fare clic sul pulsante [Start], selezionare [Impostazioni], quindi [Stampanti].

In Windows XP, se [Stampanti e fax] non appare nel menu [start], fare clic sul pulsante [start], selezionare [Pannello di controllo], [Stampanti e altro hardware], quindi [Stampanti e fax].

## 2 Aprire la finestra delle proprietà della stampante.

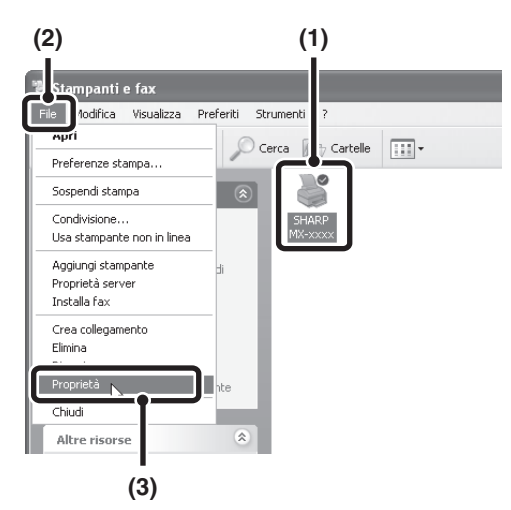

- (1) Selezionare l'icona del driver corrispondente al proprio modello.
- (2) Fare clic sul menu [File].
- (3) Selezionare [Proprietà].

**3** Configurare il driver di stampante relativo agli accessori installati sulla macchina.

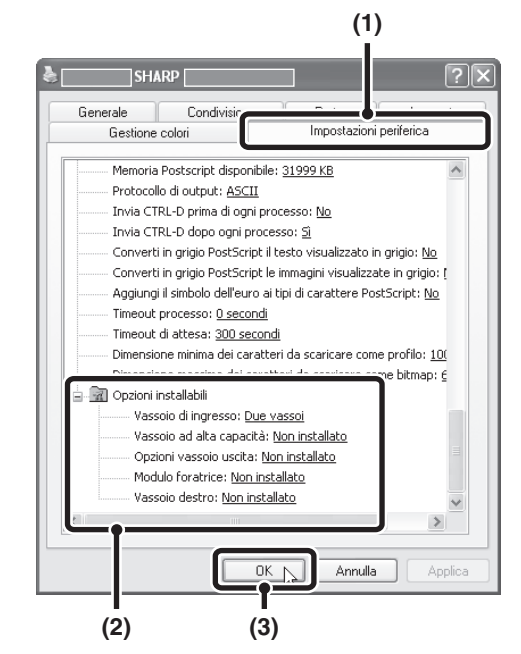

(1) Fare clic sulla scheda [Impostazioni periferica].

In Windows 98/Me, fare clic sulla scheda [Opzioni periferica].

(2) Configurare tutte le voci in base alla configurazione della stampante.

Le voci e le procedure di configurazione variano in base alla versione del sistema operativo.

(3) Selezionare il pulsante [OK].

È possibile controllare gli accessori installati sulla macchina stampando "Elenco Personalizzazioni" nelle impostazioni di sistema. Per stampare l'"Elenco Personalizzazioni", eseguire le operazioni seguenti. Premere il tasto [IMPOSTAZIONE SISTEMA], selezionare il tasto [Stampa elenco (utente)], quindi il tasto [Elenco Personalizzazioni].

## INSTALLAZIONE DEL PRINTER STATUS MONITOR

Printer Status Monitor è un'utility della stampante che permette ai vari utenti di controllare lo stato corrente della macchina dallo schermo del computer; ad esempio, se la macchina è pronta per la stampa. Il Printer Status Monitor mostra le informazioni di errore (gli inceppamenti della carta e altre condizioni di errore), i dati relativi alla configurazione della stampante sotto forma di immagine (il numero di vassoi o se è installato il finitore o un altro dispositivo), i formati della carta utilizzabili e la quantità di carta residua.

- Il Printer status Monitor non può essere utilizzato nelle situazioni seguenti:
  - Quando la macchina è connessa tramite un cavo USB.
  - Quando si stampa sulla macchina per mezzo della funzione IPP.

Sistemi operativi supportati: Windows 98/Me/NT 4.0\*/2000\*/XP\*/Server 2003\* \* Necessari i diritti di amministratore per l'installazione del software.

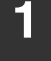

### Inserire il "Software CD-ROM" nell'unità CD-ROM del computer.

Inserire il "Software CD-ROM" che riporta "Disc 1" sulla parte anteriore del CD-ROM.

Fare clic sul pulsante [start], selezionare [Risorse del computer] (), quindi doppio clic sull'icona [CD-ROM] ().

In Windows 98/Me/NT 4.0/2000, fare doppio clic su [Risorse del computer], quindi doppio clic sull'icona [CD-ROM].

- **3** Fare doppio clic sull'icona [Setup] (\$).
- 4 Viene visualizzata la finestra "Contratto di licenza". Assicurarsi di comprendere il contenuto dell'accordo di licenza, quindi fare clic sul pulsante [Sì].

```
È possibile visualizzare il "Contratto di licenza" in una
lingua diversa selezionando quella desiderata nel
menu delle lingue. Per installare il software nella
lingua selezionata, continuare l'installazione in tale
lingua.
```

5 Leggere il messaggio nella finestra "Benvenuto", quindi selezionare il pulsante [Avanti].

## Selezionare il pulsante [Printer Status Monitor].

Per visualizzare le informazioni sul software, fare clic sul pulsante [Visualizza README].

| 🗟 Selezione | del software                                                                                                    | × |
|-------------|----------------------------------------------------------------------------------------------------|---|
| Selezion    | are un software da installare.                                                                                                    |   |
|             |                                                                                                    |   |
| [Software.] | [Visualizza README]                                                                                                    |   |
|             | Driver stampante Il driver della stampante permette di utilizzare la funzione stampante della macchina.                                  |   |
|             | Printer Status Monitor<br>Questa funcione permette di controllare lo stato della<br>stampante di rete sullo schermo del computer in uso. |   |
|             |                                                                                                    |   |
|             |                                                                                                    |   |
|             | < Indietro Avanti > Chiudi                                                                                                    |   |

#### Eseguire le istruzioni visualizzate. 7

#### 8 Quando viene visualizzata la schermata di completamento dell'installazione, fare clic sul pulsante [Fine].

Affinché il Printer Status Monitor si avvii automaticamente contemporaneamente all'avvio del computer, selezionare la casella di controllo 🔽 [Aggiungi questo programma all'esecuzione automatica], quindi fare clic sul pulsante [Fine].

#### 9 Fare clic sul pulsante [Chiudi] nella finestra del punto 6.

Dopo l'installazione, apparirà un messaggio che richiede di riavviare il computer. Nel caso, fare clic sul pulsante [Sì] per riavviare il computer.

#### L'installazione è ora completata.

Per le operazioni di utilizzo del Printer Status Monitor, consultare il file della guida in linea. Eseguire le seguenti operazioni per visualizzare il file della guida in linea:

Fare clic sul pulsante [start] di Windows, selezionare [Tutti i programmi] ([Programmi] nelle versioni di Windows diverse da Windows XP/Server 2003), selezionare [SHARP Printer Status Monitor], quindi selezionare [Guida].

## **INSTALLAZIONE DEL DRIVER DELLO SCANNER**

Il driver dello scanner (driver TWAIN) può essere utilizzato solo quando la macchina è connessa ad una rete. Quando è installato il driver dello scanner, è possibile utilizzare la modalità di scansione della funzione invia immagine.

Sistemi operativi supportati: Windows 98/Me/2000\*/XP\*/Server 2003\*

\* Necessari i diritti di amministratore per l'installazione del software.

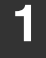

### Inserire il "Software CD-ROM" nell'unità CD-ROM del computer.

Inserire il "Software CD-ROM" che riporta "Disc 2" sulla parte anteriore del CD-ROM.

Fare clic sul pulsante [start], selezionare [Risorse del computer] (,, quindi doppio clic sull'icona [CD-ROM] (,).

In Windows 98/Me/2000, fare doppio clic su [Risorse del computer], quindi doppio clic sull'icona [CD-ROM].

**3** Fare doppio clic sull'icona [Setup] (\$).

4 Viene visualizzata la finestra "Contratto di licenza". Assicurarsi di comprendere il contenuto dell'accordo di licenza, quindi fare clic sul pulsante [Sì].

È possibile visualizzare il "Contratto di licenza" in una lingua diversa selezionando quella desiderata nel menu delle lingue. Per installare il software nella lingua selezionata, continuare l'installazione in tale lingua.

5

Leggere il messaggio nella finestra "Benvenuto", quindi selezionare il pulsante [Avanti].

## 6 Selezionare il pulsante [Driver dello scanner (TWAIN)].

Per visualizzare le informazioni sul software, fare clic sul pulsante [Visualizza README].

| [Software ] |                                                               | Dieus                                                             | Jana README   |
|-------------|---------------------------------------------------------------|-------------------------------------------------------------------|---------------|
| [Jonwale.]  |                                                               | Taisne                                                            | IIZZO NEMDINE |
| (           | Driver PC-Fax                                                 |                                                                   |               |
|             | Il driver PC-Fax è un progra<br>direttamente i dati dei favor | mma che consente di inviare<br>esti sul computer della scher      | e 🗈           |
| <u> </u>    | del computer.                                                 | and an compater data series                                       |               |
|             |                                                               |                                                                   |               |
|             | Driver dello scanner (1                                       | WAIN)                                                             |               |
|             | periferiche di ingresso di in                                 | nterraccia per scanner e altri<br>magini. Installando il driver T | wain, 🗈       |
|             | sarà possibile eseguire le si<br>applicazione che supporti li | cansioni utilizzando una qual<br>o standard TWAIN.                | unque         |
|             |                                                               |                                                                   |               |
|             |                                                               |                                                                   |               |
|             |                                                               |                                                                   |               |
|             |                                                               |                                                                   |               |
|             |                                                               |                                                                   |               |
|             |                                                               |                                                                   |               |
|             |                                                               |                                                                   |               |

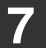

#### Eseguire le istruzioni visualizzate.

Leggere il messaggio nella finestra visualizzata, quindi fare clic il pulsante [Avanti].

Quando viene visualizzata la finestra di completamento della configurazione, fare clic sul pulsante [OK].

## **9** Fare clic sul pulsante [Chiudi] nella finestra del punto 6.

Dopo l'installazione, apparirà un messaggio che richiede di riavviare il computer. Nel caso, fare clic sul pulsante [Sì] per riavviare il computer.

#### L'installazione è ora completata. Configurare, quindi, l'indirizzo IP della macchina nel driver dello scanner.

Se è installato il driver dello scanner, è anche installata l'utility "Seleziona periferica".

L'indirizzo IP della macchina viene configurato nel driver dello scanner mediante l'opzione "Seleziona periferica".

10 Fare clic sul pulsante [start], selezionare [Tutti i programmi] ([Programmi] nelle versioni di Windows diverse da Windows XP/Server 2003), selezionare [SHARP MFP TWAIN K], quindi selezionare [Seleziona periferica].

| 1 | Fare | cl  | ic sul pu         | Isant | e [Aç   | ggiungi].          |
|---|------|-----|-------------------|-------|---------|--------------------|
|   |      | Sel | eziona periferica |       |         |                    |
|   |      |     | Indirizzo         | Nome  |         | Posizione macchina |
|   |      |     |                   |       |         |                    |
|   |      |     |                   |       |         |                    |
|   |      |     | Aggiungi          |       | Elimina | Aggioma            |

#### 12 Selezionare l'indirizzo IP della macchina nel menu "Indirizzo", quindi fare clic sul pulsante [OK].

- Assicurarsi di richiedere tale indirizzo all'amministratore di sistema (amministratore di rete).
- È possibile inserire il nome (nome host) o l'indirizzo IP della macchina direttamente in "Indirizzo".
- Se il numero della porta utilizzata dalla funzione di scanner della macchina è stato modificato, digitare due punti ":" seguenti dall'indirizzo IP, quindi inserire il numero della porta. (Di solito non è necessario inserire il numero della porta.)

| Aggungi nuovo indirizzo |    | ×       |
|-------------------------|----|---------|
| Indirizzo               |    |         |
| 192.168.1.27            |    | •       |
| Nome                    |    |         |
| MX-xxxx                 |    |         |
| Posizione macchina      |    |         |
| ААААА                   |    |         |
|                         | ОК | Annulla |

#### 3 Selezionare il pulsante [OK].

| Indirizzo    | Nome   |    | Posizio | ne macchina |
|--------------|--------|----|---------|-------------|
| 192.168.1.27 | MX-ss: | XX | مممم    | 4           |
|              |        |    |         |             |
|              |        |    |         |             |
|              |        |    |         |             |
|              |        |    |         |             |
|              |        |    |         |             |
|              |        |    |         |             |
|              |        |    |         |             |
|              |        |    |         |             |
|              |        |    |         |             |
|              |        |    |         |             |
|              |        |    |         |             |

Questa operazione completa la configurazione del driver dello scanner.

# **3** CONFIGURAZIONE IN AMBIENTE MACINTOSH

Questa sezione descrive le modalità di installazione del file PPD per consentire la stampa da un computer Macintosh e di configurazione delle impostazioni del driver di stampante. Le operazioni variano in base alla versione del sistema operativo.

MAC OS X (DA v10.3.3 A 10.4): la pagina corrente
 MAC OS X (v10.2.8): pagina 33
 MAC OS X (v10.1.5): pagina 36
 DA MAC OS 9.0 A 9.2.2: pagina 38

- Per utilizzare la macchina come stampante in ambiente Macintosh è necessario il kit d'espansione PS3. Inoltre, è possibile utilizzare la funzione di stampante solo quando la macchina è connessa ad una rete. La funzione di stampante non può essere utilizzata quando la macchina è connessa tramite cavo USB.
- Il driver dello scanner e il driver PC-Fax non possono essere utilizzati in ambiente Macintosh.

## MAC OS X (DA v10.3.3 A 10.4)

#### Inserire il "Software CD-ROM" nell'unità CD-ROM del computer.

Inserire il "Software CD-ROM" che riporta "Disc 2" sulla parte anteriore del CD-ROM.

- 2 Fare doppio clic sull'icona [CD-ROM] ((()) sul desktop.
- **3** Fare doppio clic sulla cartella [MacOSX].
- **4** Fare doppio clic sulla cartella [Version 10.3].

Se si utilizza Mac OS X v10.4, fare doppio clic sulla cartella [Version 10.4].

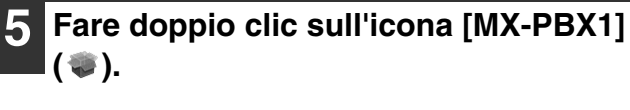

6 Fare clic sul pulsante [Continua].

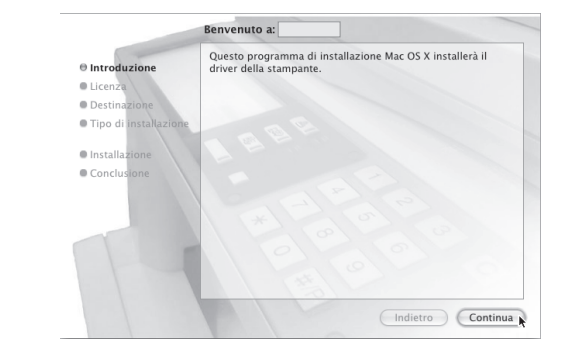

#### Viene visualizzata la finestra dell'accordo di licenza. Assicurarsi di comprendere il Vai Finestra Aiuto contenuto dell'accordo di licenza, quindi Indietro fare clic sul pulsante [Continua]. Avanti Cartella dell'Elemento Viene visualizzato un messaggio che richiede l'accettazione Computer 1 Inizio delle condizioni della licenza. Selezionare il pulsante [Accetto]. Network 2 iDisk Applicazioni Se la licenza viene visualizzata in una lingua diversa, 📁 Utility modificarla nel relativo menu. Cartelle Recenti Vai alla Cartella. Collegamento al server. Selezionare il disco rigido in cui installare il file PPD, quindi fare clic sul pulsante [Continua].

Assicurarsi di selezionare il disco rigido in cui è installato il sistema operativo.

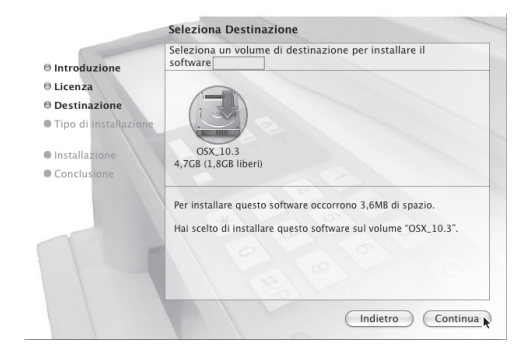

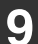

#### Fare clic sul pulsante [Installa].

L'installazione ha inizio

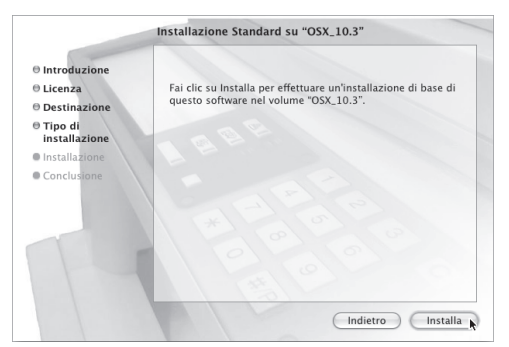

Se viene visualizzata la schermata "Autentica", inserire la password, quindi fare clic sul pulsante [OK].

Quando appare il messaggio "Il software è 10 stato installato correttamente" nella finestra di installazione, fare clic sul pulsante [Chiudi].

Questa operazione completa l'installazione del software. Configurare, quindi, le impostazioni del driver della stampante. Selezionare [Utility] nel menu [Vai].

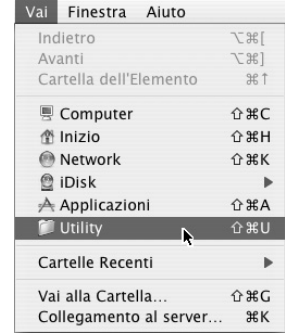

#### Fare doppio clic sull'icona [Utility Configurazione Stampante] (=).

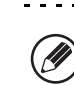

Se si installa il driver di stampante per la prima volta sul computer, verrà visualizzato un messaggio di conferma. Fare clic sul pulsante [Aggiungi].

### Selezionare [Aggiungi].

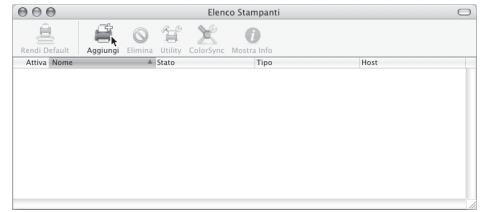

#### Configurare il driver di stampante.

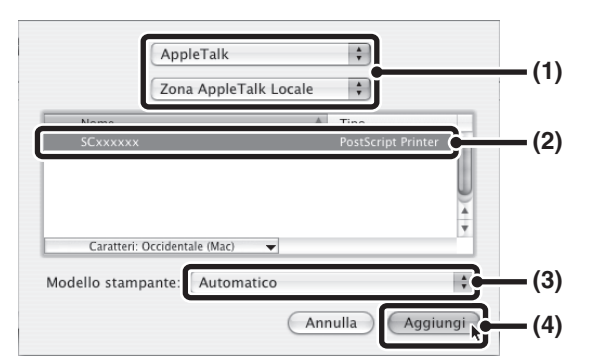

#### (1) Selezionare [AppleTalk].

- Se vengono visualizzate più aree AppleTalk, selezionare quella che comprende la stampante nel menu.
- Se si utilizza Mac OS X v10.4, fare clic sull'icona [Browser di default].

### (2) Fare clic sul nome del modello della macchina.

Di solito il nome viene visualizzato come [SCxxxxx]. (dove "xxxxxx" è una sequenza di caratteri che varia a seconda del modello in uso.)

#### (3) Selezionare [Automatico].

Se si sta utilizzando Mac OS X v10.4, assicurarsi che sia selezionato il file PPD del proprio modello.

#### (4) Fare clic sul pulsante [Aggiungi].

Il file PPD della macchina viene selezionato automaticamente e i dispositivi periferici della macchina vengono rilevati e automaticamente configurati.

- È possibile selezionare [Stampanti IP] (in Mac OS X v10.4 si può selezionare [Stampante IP]) al punto (1) per stampare in rete mediante la funzione IPP. Quando la macchina è in una posizione remota, questa funzione può essere utilizzata al posto di quella fax per stampare immagini con qualità superiore rispetto ad un fax. Se si desidera utilizzare la funzione IPP, eseguire queste operazioni per configurare il driver della stampante.
  - Selezionare [Protocollo di stampa Internet] in "Tipo di Stampante" ("Protocollo" in Mac OS X v10.4). Inserire l'indirizzo della macchina (Indirizzo IP o nome di dominio) e il "Nome Coda" (inserire "ipp" in "Nome Coda").
  - (2) Selezionare [Sharp] in "Modello stampante" ("Stampa con" in Mac OS X v10.4), quindi fare clic sul file PPD del modello.
  - (3) Selezionare il pulsante [Aggiungi].
- Il file PPD viene installato nelle seguenti cartelle sul disco di avvio.
   [Libreria] - [Printers] - [PPDs] - [Contents] -[Resources] - [it.lproj]

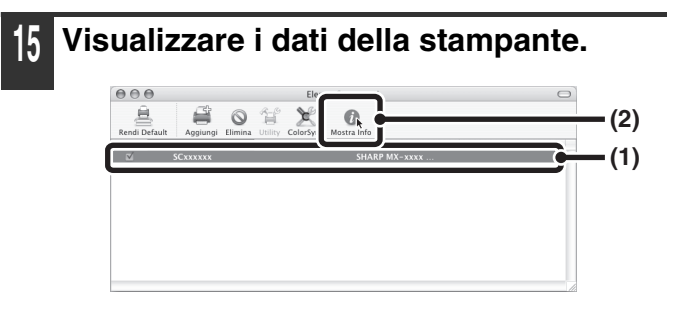

- (1) Scegliere il nome della macchina.
- (2) Selezionare [Mostra Info].

### 6 Selezionare la configurazione della macchina.

Se è selezionata l'opzione [Automatico] nel punto (3) del passaggio 14, viene rilevata la configurazione della macchina che automaticamente viene configurata. Verificare le impostazioni configurate per accertarsi che siano corrette.

| Vassoio ad al | ta capacità: | Non install | ato : |   |  |
|---------------|--------------|-------------|-------|---|--|
| Opzioni vass  | oio uscita:  | Finitore    |       |   |  |
| Modulo forat  | ice: Non i   | nstallato   | \$    | _ |  |
| Vassoio desti | o: Installa  | to          | •     |   |  |
|               |              |             |       | _ |  |

- (1) Selezionare [Opzioni Installabili].
- (2) Selezionare gli accessori installati sulla macchina.

. . . . . . . . . . . . . . . . .

- (3) Fare clic sul pulsante [Applica Modifiche].
- (4) Fare clic per chiudere la porta.
- È possibile controllare gli accessori installati sulla macchina stampando "Elenco Personalizzazioni" nelle impostazioni di sistema. Per stampare l'"Elenco Personalizzazioni", eseguire le operazioni seguenti. Premere il tasto [IMPOSTAZIONE SISTEMA], selezionare il tasto [Stampa elenco (utente)], quindi il tasto [Elenco Personalizzazioni].

Questa operazione completa la configurazione del driver di stampante.

## MAC OS X (v10.2.8)

Se il sistema Mac OS X v10.2 non è stato aggiornato alla versione 10.2.8, assicurarsi di aggiornare alla versione 10.2.8 prima dell'installazione del file PPD. Per informazioni sulle modalità di aggiornamento, consultare il file della guida in linea per Macintosh.

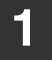

## Inserire il "Software CD-ROM" nell'unità CD-ROM del computer.

Inserire il "Software CD-ROM" che riporta "Disc 2" sulla parte anteriore del CD-ROM.

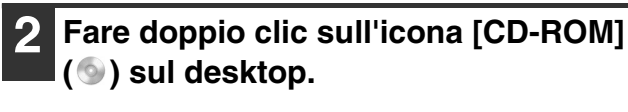

| 3 | Fare doppio clic sulla cartella [MacOSX].                                                                    |
|---|----------------------------------------------------------------------------------------------------|
| 4 | Fare doppio clic sulla cartella [Version 10.2].                                                              |
| 5 | Fare doppio clic sull'icona [MX-PBX1] ( 🐲 ).                                                                 |
| Ø | Se viene visualizzata la schermata "Autentica",<br>inserire la password, quindi fare clic sul pulsante [OK]. |

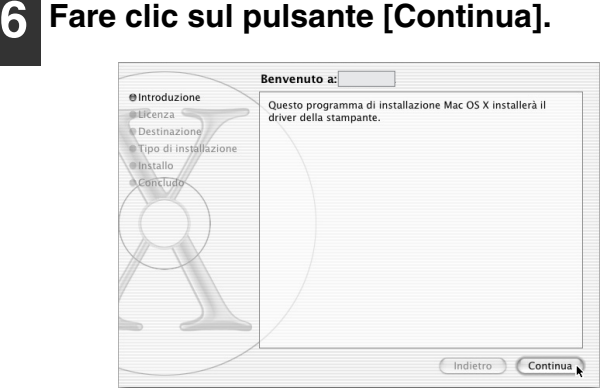

Viene visualizzata la finestra dell'accordo di licenza. Assicurarsi di comprendere il contenuto dell'accordo di licenza, quindi fare clic sul pulsante [Continua].

Viene visualizzato un messaggio che richiede l'accettazione delle condizioni della licenza. Selezionare il pulsante [Accetto].

Se la licenza viene visualizzata in una lingua diversa, modificarla nel relativo menu.

#### Selezionare il disco rigido in cui installare il file PPD, quindi fare clic sul pulsante [Continua].

Assicurarsi di selezionare il disco rigido in cui è installato il sistema operativo.

|                                                                  | Seleziona Destinazione                                         |
|------------------------------------------------------------------|----------------------------------------------------------------|
| O Introduzione<br>O Licenza                                      | Seleziona un disco di destinazione per installare il software  |
| Destinazione     Tipo di installazione     Installo     Concludo |                                                                |
|                                                                  | 05X, 10.2<br>28.6GB (24.0GB liber)                             |
| XX                                                               | Installare questo software richiede 2.3MB di spazio nel disco. |
|                                                                  | The sector of instance questo software sul discu OSA_10.2      |
|                                                                  | (Indietro) (Continua                                           |

<u>9</u> F

#### Fare clic sul pulsante [Installa].

L'installazione ha inizio.

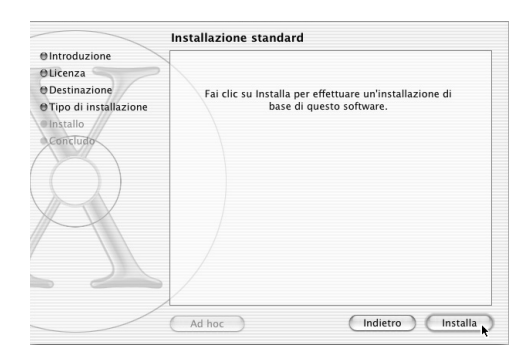

10 Quando appare il messaggio "Il software è stato installato correttamente" nella finestra di installazione, fare clic sul pulsante [Chiudi].

Questa operazione completa l'installazione del software. Configurare, quindi, le impostazioni del driver della stampante.

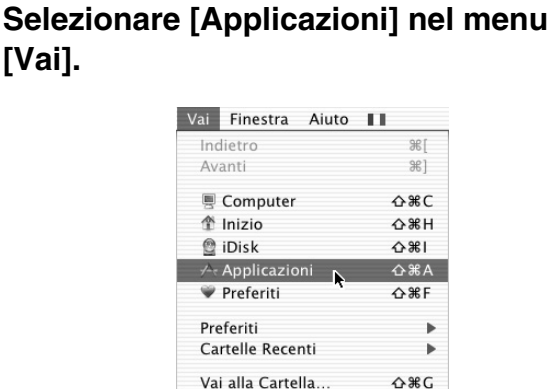

Vai alla Cartella... 今第G Collegamento al server... 第K

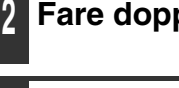

Fare doppio clic sulla cartella [Utility].

Fare doppio clic sull'icona [Centro Stampa] (⇐).

Se si configura il driver di stampante per la prima volta sul computer, verrà visualizzato un messaggio di conferma per l'aggiunta di una stampante. Fare clic sul pulsante [Aggiungi].

#### 4 Selezionare [Aggiungi].

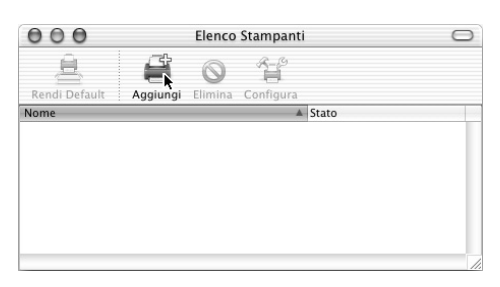

#### 15 Configurare il driver di stampante.

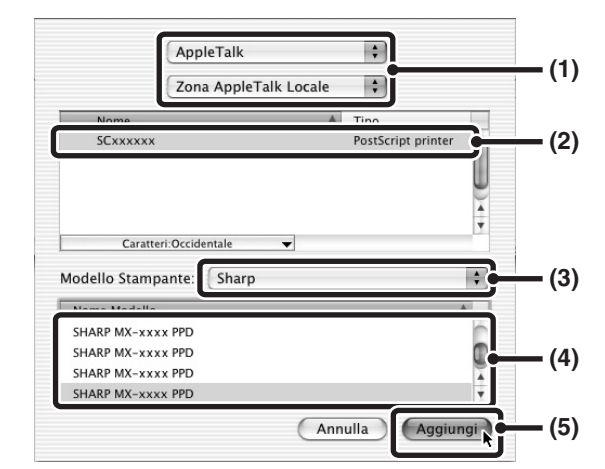

#### (1) Selezionare [AppleTalk].

Se vengono visualizzate più aree AppleTalk, selezionare quella che comprende la stampante nel menu.

### (2) Fare clic sul nome del modello della macchina.

Di solito il nome viene visualizzato come [SCxxxxx] (dove "xxxxx" è una sequenza di caratteri che varia a seconda del modello in uso).

(3) Selezionare [Sharp].

- (4) Selezionare il file PPD del proprio modello.
- (5) Fare clic sul pulsante [Aggiungi].
- È possibile selezionare [Stampa IP] al punto (1) per la stampa sulla macchina tramite una rete mediante la funzione IPP. Quando la macchina è in una posizione remota, questa funzione può essere utilizzata al posto di quella fax per stampare immagini con qualità superiore rispetto ad un fax. Se si desidera utilizzare la funzione IPP, eseguire queste operazioni per configurare il driver della stampante.
  - (1) Immettere l'indirizzo della macchina (indirizzo IP o nome del dominio) in "Indirizzo Stampante".
  - (2) Selezionare [Sharp] come "Modello Stampante", quindi fare clic sul file PPD del modello in uso.(3) Selezionare il pulsante [Aggiungi].
  - Il file PPD viene installato nelle seguenti cartelle sul disco di avvio.

[Libreria] - [Printers] - [PPDs] - [Contents] -[Resources] - [it.lproj]

## 16 Fare clic sul nome della macchina nella finestra "Elenco Stampanti".

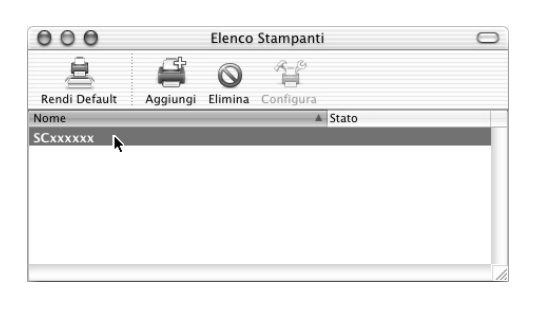

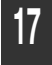

#### Selezionare [Mostra Info] nel menu [Stampanti].

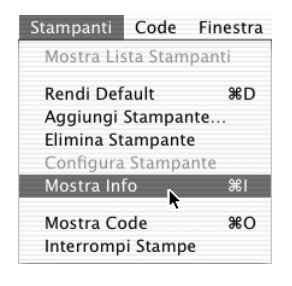

## 18 Selezionare la configurazione della macchina.

| U                               |                      |             | <u>ר</u> |  |
|---------------------------------|----------------------|-------------|----------|--|
| Vassolo di Ing<br>Vassolo ad al | ta capacità: Non ii  | nstallato 🛟 | n        |  |
| Opzioni vasso                   | oio uscita: Finitore | ;           | ·        |  |
| Modulo forati                   | ice: Non installat   | o 🛟         |          |  |
| Vassoio destr                   | o: Installato        | \$          |          |  |

- (1) Selezionare [Opzioni Installabili].
- (2) Selezionare gli accessori installati sulla macchina.
- (3) Fare clic sul pulsante [Applica modifiche].
- (4) Fare clic per chiudere la porta.

È possibile controllare gli accessori installati sulla macchina stampando "Elenco Personalizzazioni" nelle impostazioni di sistema. Per stampare l'"Elenco Personalizzazioni", eseguire le operazioni seguenti. Premere il tasto [IMPOSTAZIONE SISTEMA], selezionare il tasto [Stampa elenco (utente)], quindi il tasto [Elenco Personalizzazioni].

Questa operazione completa la configurazione del driver di stampante.

## MAC OS X (v10.1.5)

Se il sistema Mac OS X v10.1 non è stato aggiornato alla versione 10.1.5, assicurarsi di aggiornarlo alla versione 10.1.5 prima dell'installazione del file PPD. Per informazioni sulle modalità di aggiornamento, consultare il file della guida in linea per Macintosh.

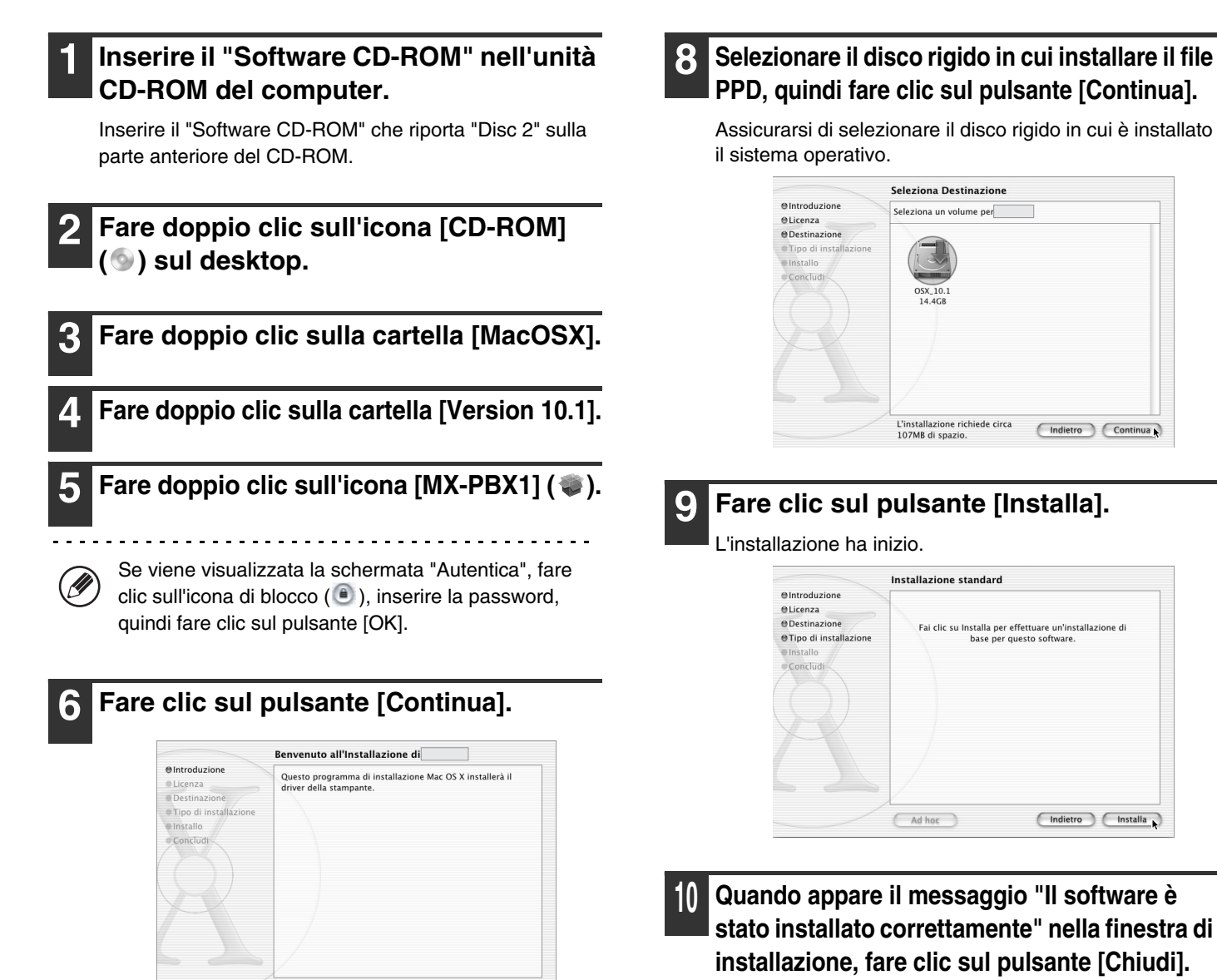

Continua

Questa operazione completa l'installazione del software. Configurare, quindi, le impostazioni del driver della stampante.

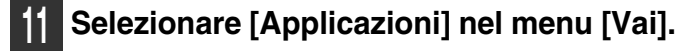

| Vai | Finestra     | Aiuto    | П —   |
|-----|--------------|----------|-------|
| Co  | mputer       |          | ∿сжс  |
| Ini | zio          |          | ∼жн   |
| iDi | sk           |          | 72%1  |
| Pre | eferiti      |          | •     |
| Ap  | plicazioni   | k        | ∿жА   |
| Ca  | rtelle Rece  | nti      |       |
| Va  | i alla Carte | lla      | ж~    |
| Inc | lietro       |          | 96 [  |
| Co  | llegamento   | al serve | er ₩K |

Viene visualizzata la finestra dell'accordo di licenza. Assicurarsi di comprendere il contenuto dell'accordo di licenza, quindi fare clic sul pulsante [Continua].

Viene visualizzato un messaggio che richiede l'accettazione delle condizioni della licenza. Selezionare il pulsante [Accetto].

Se la licenza viene visualizzata in una lingua diversa, modificarla nel relativo menu.

#### Fare doppio clic sulla cartella [Utilities]. Fare doppio clic sull'icona [Print Center] ( =). Se si configura il driver di stampante per la prima volta IJ sul computer, verrà visualizzato un messaggio di conferma per l'aggiunta di una stampante. Fare clic sul pulsante [Aggiungi], quindi passare al punto 15. Fare clic sul pulsante [Aggiungi Stampante]. 000 Elenco Stampanti Elimina Aggiungi Stampante... Configurare il driver di stampante. AppleTalk \$ (1) Tipo SCxxxxx LaserWriter (2) (3) Selezione automatica Modello Stampante: Annulla Aggiungi

#### (1) Selezionare [AppleTalk].

Se vengono visualizzate più aree AppleTalk, selezionare quella che comprende la stampante nel menu.

### (2) Fare clic sul nome del modello della macchina.

Di solito il nome viene visualizzato come [SCxxxxx] (dove "xxxxxx" è una sequenza di caratteri che varia a seconda del modello in uso).

#### (3) Selezionare [Altro].

È possibile selezionare [Stampanti LPR con IP] al punto (1) per la stampa sulla macchina tramite una rete mediante la funzione IPP. Quando la macchina è in una posizione remota, questa funzione può essere utilizzata al posto di quella fax per stampare immagini con qualità superiore rispetto ad un fax. Se si desidera utilizzare la funzione IPP, eseguire queste operazioni per configurare il driver di stampa.

- Immettere l'indirizzo della macchina (indirizzo IP o nome del dominio) nel campo "Indirizzo stampante LPR".
- (2) Selezionare [Altro] come "Modello Stampante".

**16** Selezionare il file PPD della macchina.

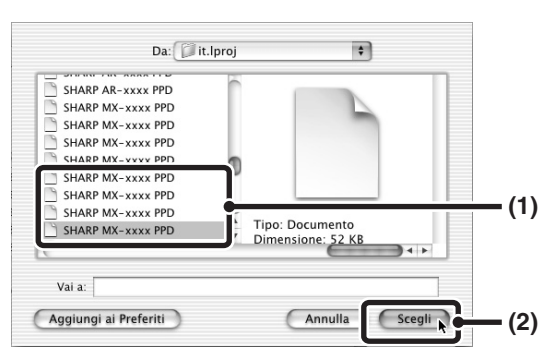

### (1) Selezionare il file PPD del proprio modello.

Fare clic sul [Nome del disco di avvio] - [Library] -[Printers] - [PPDs] - [Contents] - [Resources] -[it.lproj], quindi selezionare il file PPD del proprio modello.

(2) Fare clic sul pulsante [Scegli].

#### 7 Selezionare il pulsante [Aggiungi].

| Appleta | ilk 🗘            |
|---------|------------------|
| Zona Lo | cale AppleTalk 🔹 |
| Nome    | ▲ Tipo           |
|         |                  |
|         |                  |

Questa operazione completa la configurazione del driver di stampante.

### DA MAC OS 9.0 A 9.2.2

Se si utilizzano le versioni da Mac OS 9.0 a 9.2.2, assicurarsi che sia stata installato "LaserWriter 8" e che sia selezionata la casella di controllo 🔀 "LaserWriter 8" in "Gestione Estensioni" di "Pannello di Controllo". In caso contrario, installarlo dal CD-ROM del sistema fornito in dotazione con il computer Macintosh.

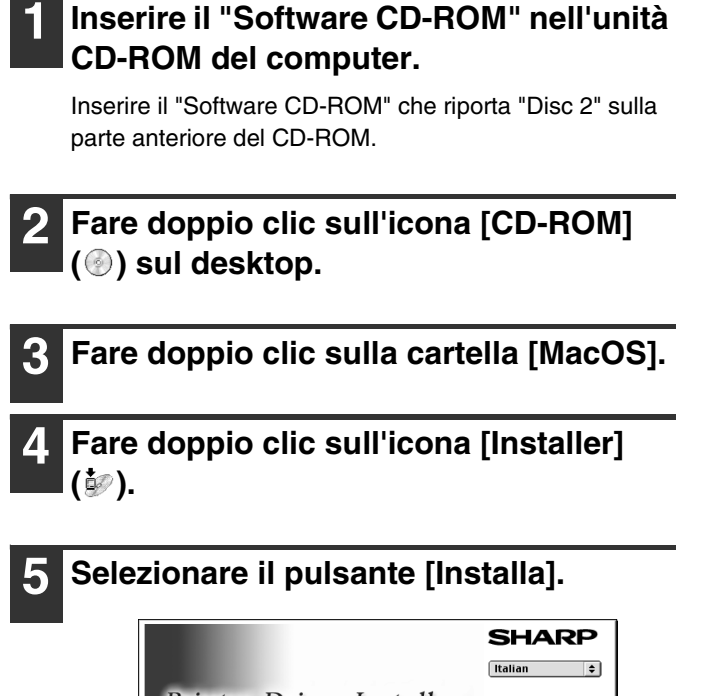

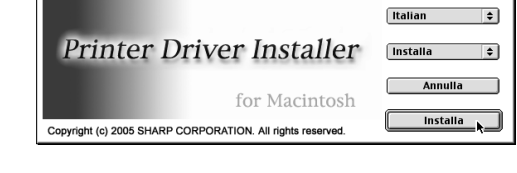

6 Viene visualizzata la finestra dell'accordo di licenza. Assicurarsi di comprendere il contenuto dell'accordo di licenza, quindi fare clic sul pulsante [Sì].

Leggere il messaggio nella finestra visualizzata, quindi fare clic il pulsante [Continua].

L'installazione del file PPD ha inizio.

Dopo l'installazione, apparirà un messaggio che richiede di riavviare il computer. Selezionare il pulsante [OK], quindi riavviare il computer.

Questa operazione completa l'installazione del software. Configurare, quindi, le impostazioni del driver della stampante.

## 8 Selezionare [Scelta Risorse] in Menu Apple.

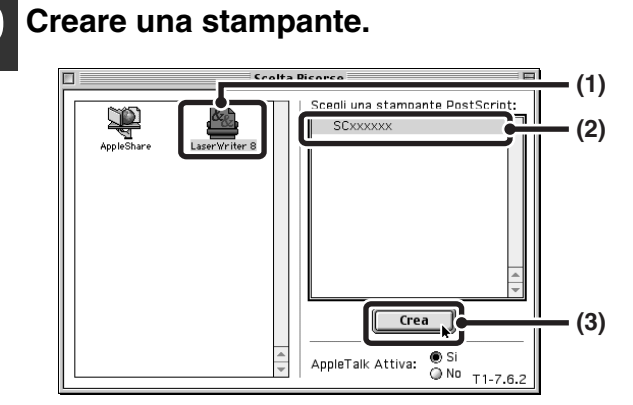

- Fare clic sull'icona [LaserWriter 8]. Se vengono visualizzate più aree AppleTalk, selezionare quella che comprende la stampante.
- (2) Fare clic sul nome del modello della macchina.

Di solito il nome viene visualizzato come [SCxxxxx] (dove "xxxxx" è una sequenza di caratteri che varia a seconda del modello in uso).

(3) Fare clic sul pulsante [Crea].

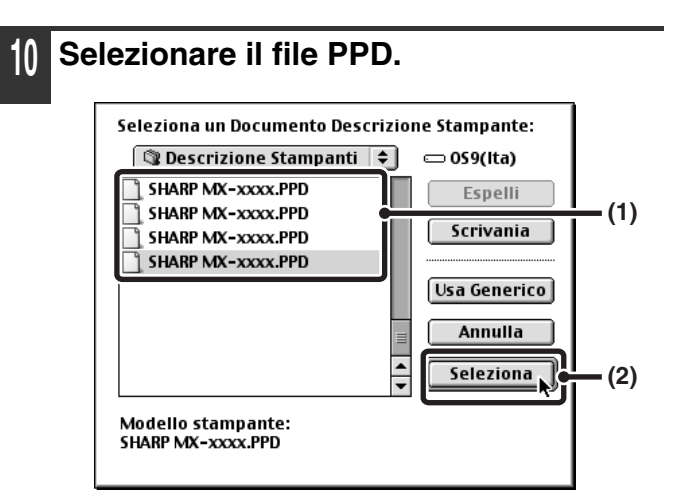

- (1) Selezionare il file PPD del proprio modello.
- (2) Fare clic sul pulsante [Seleziona].

 Se la finestra precedente non appare e si ritorna alla finestra di dialogo "Scelta Risorse", eseguire le operazioni per selezionare il file PPD manualmente.

- Assicurarsi che sia selezionata la macchina nell'elenco "Scegli una stampante PostScript", quindi fare clic sul pulsante [Imposta] seguito dal pulsante [Seleziona PPD].
- (2) Selezionare il file PPD per il proprio modello, quindi fare clic sul pulsante [Apri].
- (3) Selezionare l'opzione [OK].
- Il file PPD viene installato nella cartella [Descrizione Stampanti] della cartella [Estensioni].

#### 11 Assicurarsi che sia selezionata la macchina nell'elenco "Scegli una stampante PostScript", quindi fare clic sul pulsante [Imposta].

#### Fare clic sul pulsante [Configura].

| Documento Descri<br>"SHARP MX-xxxx.PF | zione Stampante (PPD)<br>'D'' | Selezionato:  |
|---------------------------------------|-------------------------------|---------------|
| Auto Imposta                          | Seleziona PPD                 | Aiuto         |
| Info Stampante                        | Configura                     | Annulla<br>OK |
|                                       |                               |               |

Per la configurazione automatica delle impostazioni in base agli accessori installati sulla macchina rilevati, fare clic sul pulsante [Auto Imposta].

### **13** Selezionare la configurazione della macchina.

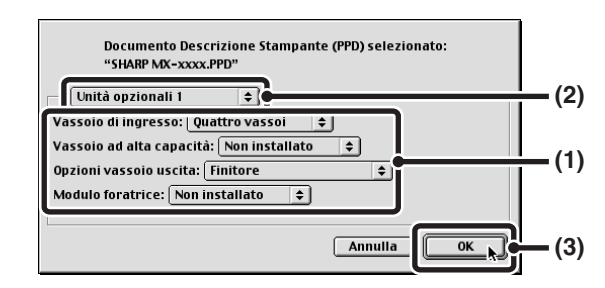

- (1) Selezionare gli accessori installati sulla macchina.
- (2) Selezionare [Unità opzionali 2] dal menu per modificare la schermata e continuare la selezione degli accessori installati sulla macchina.

Nella schermata [Unità opzionali 2], selezionare se è installato "Vassoio destro".

(3) Fare clic sul pulsante [OK].

È possibile controllare gli accessori installati sulla macchina stampando "Elenco Personalizzazioni" nelle impostazioni di sistema. Per stampare l'"Elenco Personalizzazioni", eseguire le operazioni seguenti. Premere il tasto [IMPOSTAZIONE SISTEMA], selezionare il tasto [Stampa elenco (utente)], quindi il tasto [Elenco Personalizzazioni].

4 Fare clic sul pulsante [OK] nella finestra del punto 12 per chiudere la finestra.

#### 15 Selezionare la casella di chiusura (□) per chiudere la finestra "Scelta Risorse".

### Questa operazione completa la configurazione del driver di stampante.

È possibile installare i font della schermata dal CD-ROM "PRINTER UTILITIES" fornito in dotazione con il kit d'espansione PS3. Consultare la sezione "INSTALLAZIONE DEI FONT DI DISPLAY PS" (pagina 40).

## **INFORMAZIONI UTILI**

Il presente capitolo spiega come installare i font di visualizzazione PS e come modificare la porta del driver della stampante in Windows.

### **INSTALLAZIONE DEI FONT DI DISPLAY** PS

I font utilizzabili dal driver di stampante PS sono contenuti nel CD-ROM "PRINTER UTILITIES" fornito in dotazione con il kit d'espansione PS3. Installare i font necessari per il driver di stampante PS.

### AMBIENTE WINDOWS

- **Inserire il CD-ROM "PRINTER** UTILITIES" fornito in dotazione con il kit d'espansione PS3 nell'unità CD-ROM del computer.
- 2 Fare clic sul pulsante [start], selezionare [Risorse del computer] (), quindi doppio clic sull'icona [CD-ROM] (.....).

In Windows 98/Me/NT 4.0/2000, fare doppio clic su [Risorse del computer], quindi doppio clic sull'icona [CD-ROM].

- Fare doppio clic sull'icona [Setup] ( $\beta$ ). 3
- **4** Viene visualizzata la finestra "Contratto di licenza". Assicurarsi di comprendere il contenuto dell'accordo di licenza, quindi fare clic sul pulsante [Sì].
- Leggere il messaggio nella finestra "Benvenuto", quindi selezionare il pulsante [Avanti].

6 Selezionare l'opzione [Visualizza Carattere PS1.

| [Software.] |                                                               | [Visualizza READM]             |
|-------------|---------------------------------------------------------------|--------------------------------|
| [Aa         | /isualizza Carattere PS<br>caratteri di visualizzazione vengo | no utilizzati per visualizzare |
|             | e immagini di stampa sulle scherm                             | ate dei computer.              |
|             |                                                               |                                |
|             |                                                               |                                |
|             |                                                               |                                |
|             |                                                               |                                |
|             |                                                               |                                |

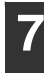

Eseguire le istruzioni visualizzate.

Fare clic sul pulsante [Chiudi] nella finestra del punto 6.

### AMBIENTE MACINTOSH (Da Mac OS 9.0 a 9.2.2)

I font di visualizzazione di Macintosh sono contenuti nella cartella [Font] del CD-ROM "PRINTER UTILITIES" fornito in dotazione con il kit d'espansione PS3. Copiare i font che si desidera installare in [Cartella Sistema] del disco di avvio.

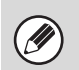

Se si verificano dei problemi dovuti probabilmente al font di visualizzazione installato, eliminarlo immediatamente dal sistema.

## **MODIFICA DELLA PORTA**

Quando si utilizza la macchina in ambiente Windows, eseguire le operazioni seguenti per cambiare la porta dopo aver modificato l'indirizzo IP della macchina o aver installato il driver PC-Fax nel caso la macchina sia connessa mediante cavo USB.

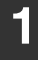

IJ

### Fare clic sul pulsante [start], quindi selezionare [Stampanti e fax].

In Windows 98/Me/NT 4.0/2000, fare clic sul pulsante [Start], selezionare [Impostazioni], quindi [Stampanti].

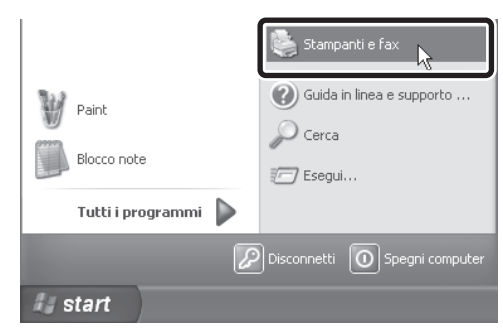

In Windows XP, se [Stampanti e fax] non appare nel menu [start], fare clic sul pulsante [start], selezionare [Pannello di controllo], [Stampanti e altro hardware], quindi [Stampanti e fax].

2 Aprire la finestra delle proprietà della stampante.

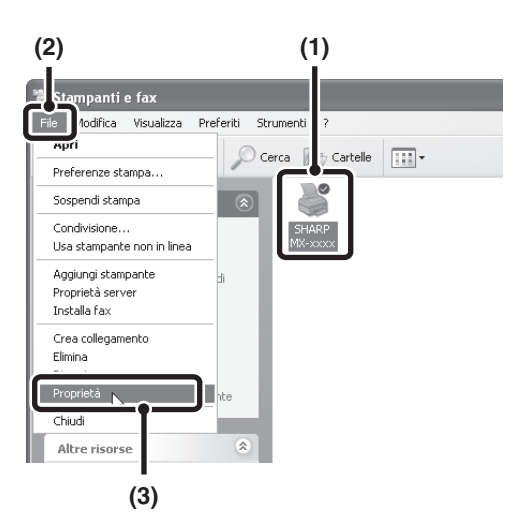

- (1) Selezionare l'icona del driver corrispondente al proprio modello.
- (2) Fare clic sul menu [File].
- (3) Selezionare [Proprietà].

#### **3** Aggiungere o modificare una porta.

| Generale C                    | ondivision                                     |                              |                |     |
|-------------------------------|------------------------------------------------|------------------------------|----------------|-----|
| S S                           | HARP MX-xxxx                                   |                              |                |     |
| Invia stampa<br>prima porta I | a alle seguenti porte. I<br>ibera selezionata. | documenti saranno stampati s | sulla          |     |
| Porta                         | Descrizione                                    | Stampante                    | ~              |     |
| COM3                          | Porta seriale                                  |                              |                |     |
| Сом4                          | Porta seriale                                  |                              |                |     |
| FILE:                         | Stampa su file                                 |                              |                |     |
| ⊠ S_IP                        | Porta SC TCP/IP                                |                              |                |     |
| SHA                           | Porta locale                                   |                              |                |     |
| U \\D                         | Porta locale                                   |                              |                |     |
| □ \\T                         | Porta locale                                   | Automatico HP DeskJet        | 970 🞽          |     |
| Aggiungi<br>I≝ Attiva si      | porta                                          | mina porta Configur          | a porta        |     |
| 🗌 Attiva p                    | l di stampa                                    |                              |                |     |
|                               |                                                |                              |                |     |
|                               |                                                |                              |                |     |
|                               |                                                |                              |                |     |
| L                             |                                                |                              |                | _   |
|                               |                                                | OK A                         | nnulla Applica | 2   |
|                               |                                                |                              |                | _   |
|                               |                                                |                              |                |     |
| (2                            | 2)                                             |                              |                | (1) |
| (*                            | -,                                             |                              |                | (1) |

(1) Fare clic sulla scheda [Porte]. In Windows 98/Me, fare clic sulla scheda [Dettagli].

#### (2) Fare clic sul pulsante [Aggiungi porta].

. . . . . . . . . . . . . . . . . .

Per passare a una porta creata in precedenza (ad esempio una porta USB), selezionare la porta desiderata (USB001 ecc.) nell'elenco e fare clic sul pulsante [Applica]. Ciò consente di cambiare la porta.

#### **4** Selezionare [SC2 TCP/IP Port], quindi fare clic sul pulsante [Nuova porta].

In Windows 98/Me, selezionare [Altro], [SC2 TCP/IP Port], il pulsante [OK].

| Porte stampanti                           | ?×                       |
|-------------------------------------------|--------------------------|
| Tipi di porte disponibili:                |                          |
| Local Port                                |                          |
| SC-Print2005 Port<br>Standard TCP/IP Port |                          |
| Nuovo tipo di porta                       | Nuova porta. 💦 🛛 Annulla |

 "SC2 TCP/IP Port" viene aggiunto quando si installa il driver di stampante mediante "Installazione standard" o "Installazione personalizzata" nel caso sia selezionata l'opzione "Stampa LPR diretta".

· Se si installa il driver di stampante mediante "Installazione personalizzata" con "IPP" selezionato, viene aggiunto [SC-Print2005 Port]. Se è necessario cambiare la porta della stampante guando la macchina è connessa ad una intranet o ad una rete WAN mediante la funzione IPP, selezionare [SC-Print2005 Port], fare clic sul pulsante [Nuova porta] ([OK] in Windows 98/Me) ed eseguire le istruzioni visualizzate per ricreare la porta.

Creare la nuova porta.

|       | Impostazioni porta      |                              |
|-------|-------------------------|------------------------------|
|       | Nome stampante o Indiri | izzo IP:                     |
|       | 192.168.1.27            |                              |
|       | Nome porta:             |                              |
|       | S2_IP_192.168.1.27      |                              |
|       | Protocollo:             | Impostazioni LPR             |
|       |                         | Nome coda:                   |
|       | ● O LPR                 |                              |
|       |                         | Lonteggio byte LPR abilitato |
|       |                         |                              |
|       |                         |                              |
| - 1-1 | ОВани                   | Impostazioni Haw.            |
|       | O Hair                  | Numero porta:                |
|       |                         | 3100                         |
|       |                         |                              |
| - 1-1 |                         |                              |
| - 1-1 |                         |                              |
| - 1-1 |                         |                              |
| - 1-1 |                         |                              |
| - 1-1 |                         |                              |
| - 1-1 |                         | Informazioni                 |
| - 1-1 |                         | - Homozon                    |
|       |                         |                              |
| - 11  |                         | OK N Annula                  |
| _   L |                         |                              |
|       |                         |                              |
| (1) ( | 2)                      | (3) (4)                      |

- (1) Inserire l'indirizzo IP della macchina.
- (2) Accertarsi di aver selezionato [LPR].
- (3) Accertarsi che sia inserito [lp].
- (4) Selezionare il pulsante [OK].

Fare clic sul pulsante [Chiudi] nella finestra del punto 4.

In Windows 98/Me, questo passaggio non è necessario. Passare al punto successivo.

Assicurarsi che sia selezionata nella finestra delle proprietà della stampante la porta della stampante creata, quindi fare clic sul pulsante [Applica].

### VERIFICA DELL'INDIRIZZO IP DELLA MACCHINA

Per verificare l'indirizzo IP della macchina, stampare l'"Elenco Personalizzazioni" nelle impostazioni di sistema. Per stampare l'"Elenco Personalizzazioni", eseguire le operazioni seguenti.

Premere il tasto [IMPOSTAZIONE SISTEMA], selezionare il tasto [Stampa elenco (utente)], quindi il tasto [Elenco Personalizzazioni].

STAMPATO IN FRANCIA TINSI3155GHZZ

**SHARP**®

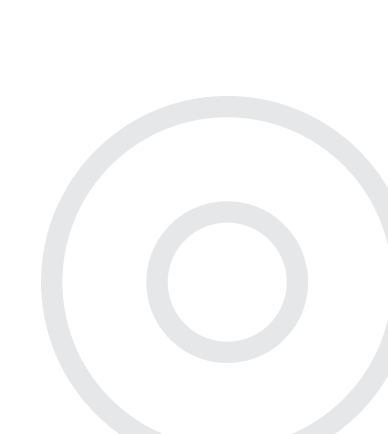

## Guida all'installazione del software

MODELLO: MX-2300N MX-2700N